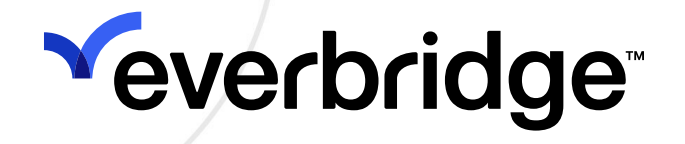

# Everbridge IPAWS User Guide

Everbridge Suite June 2024

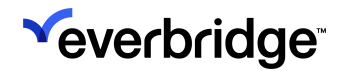

Everbridge Suite 2024 Printed in the USA

**Copyright @ 2024. Everbridge, Inc, Confidential & Proprietary.** All rights are reserved. All Everbridge products, as well as NC4, xMatters, Techwan, Previstar, one2many, SnapComms, Nixle, RedSky, and Connexient, are trademarks of Everbridge, Inc. in the USA and other countries. All other product or company names mentioned are the property of their respective owners. No part of this publication may be reproduced, transcribed, or transmitted, in any form or by any means, and may not be translated into any language without the express written permission of Everbridge.

Limit of Liability/Disclaimer of Warranty: Everbridge makes no representations or warranties of any kind with respect to this manual and the contents hereof and specifically disclaims any warranties, either expressed or implied, including merchantability or fitness for any particular purpose. In no event shall Everbridge or its subsidiaries be held liable for errors contained herein or any damages whatsoever in connection with or arising from the use of the product, the accompanying manual, or any related materials. Further, Everbridge reserves the right to change both this publication and the software programs to which it relates and to make changes from time to time to the content hereof with no obligation to notify any person or organization of such revisions or changes.

This document and all Everbridge technical publications and computer programs contain the proprietary confidential information of Everbridge and their possession and use are subject to the confidentiality and other restrictions set forth in the license agreement entered into between Everbridge and its licensees. No title or ownership of Everbridge software is transferred, and any use of the product and its related materials beyond the terms on the applicable license, without the express written authorization of Everbridge, is prohibited.

If you are not an Everbridge licensee and the intended recipient of this document, return to Everbridge, Inc., 155 N. Lake Avenue, Pasadena, CA 91101.

**Export Restrictions**: The recipient agrees to comply in all respects with any governmental laws, orders, other restrictions ("Export Restrictions") on the export or re-export of the software or related documentation imposed by the government of the United States and the country in which the authorized unit is located. The recipient shall not commit any act of omission that will result in a breach of any such export restrictions.

Everbridge, Inc. 155 N. Lake Avenue, 9th Floor Pasadena, California 91101 USA Toll-Free (USA/Canada) +1.888.366.4911

Visit us at www.everbridge.com

Everbridge software is covered by US Patent Nos. 6,937,147; 7,148,795; 7,567,262; 7,623,027; 7,664,233; 7,895,263; 8,068,020; 8,149,995; 8,175,224; 8,280,012; 8,417,553; 8,660,240; 8,880,583; 9,391,855. Other patents pending.

| IPAWS Message Channels       4         Authorized Notification Senders       5         Getting Your COG Information       5         IPAWS as a Publishing Option       5         LIVE or TEST Environment       6         Retrieving Messages Sent to Your COG ID       7         IPAWS Prerequisites       8         Enable IPAWS       8         Permissions       8         Digital Certificate and Keys from FEMA       8         User Training       8         Getting Started - Adding the IPAWS Certificate       9         Loading the Digital Certificate(s)       9         Getting Your COG Profile       10         Populating the SAME Codes       11         Populating the List of Agency Names       13         Setting Default Values       14         Using IPAWS Alerts       16         Sending a LIVE Message       17         Using a Notification Template       17 |
|----------------------------------------------------------------------------------------------------|
| Authorized Notification Senders       5         Getting Your COG Information       5         IPAWS as a Publishing Option       5         LIVE or TEST Environment       6         Retrieving Messages Sent to Your COG ID       7         IPAWS Prerequisites       8         Enable IPAWS       8         Permissions       8         Digital Certificate and Keys from FEMA       8         User Training       8         Getting Started - Adding the IPAWS Certificate       9         Loading the Digital Certificate(s)       9         Getting Your COG Profile       10         Populating the SAME Codes       11         Populating the List of Agency Names       13         Setting Default Values       14         Using IPAWS Alerts       16         Sending a LIVE Message       17         Using a Notification Template       17                                        |
| Getting Your COG Information       5         IPAWS as a Publishing Option       5         LIVE or TEST Environment       6         Retrieving Messages Sent to Your COG ID       7         IPAWS Prerequisites       8         Enable IPAWS       8         Permissions       8         Digital Certificate and Keys from FEMA       8         User Training       8         Getting Started - Adding the IPAWS Certificate       9         Loading the Digital Certificate(s)       9         Getting Your COG Profile       10         Populating the SAME Codes       11         Populating the List of Agency Names       13         Setting Default Values       14         Using IPAWS Alerts       16         Sending a LIVE Message       17         Using a Notification Template       17                                                                                        |
| IPAWS as a Publishing Option       5         LIVE or TEST Environment       6         Retrieving Messages Sent to Your COG ID       7         IPAWS Prerequisites       8         Enable IPAWS       8         Permissions       8         Digital Certificate and Keys from FEMA       8         User Training       8         Getting Started - Adding the IPAWS Certificate       9         Loading the Digital Certificate(s)       9         Getting Your COG Profile       10         Populating the SAME Codes       11         Populating the List of Agency Names       13         Setting IPAWS Alerts       16         Sending a LIVE Message       17         Using a Notification Template       17                                                                                                    |
| LIVE or TEST Environment                                                                                                    |
| Retrieving Messages Sent to Your COG ID       7         IPAWS Prerequisites       8         Enable IPAWS       8         Permissions       8         Digital Certificate and Keys from FEMA       8         User Training       8         Getting Started - Adding the IPAWS Certificate       9         Loading the Digital Certificate(s)       9         Getting Your COG Profile       10         Populating the SAME Codes       11         Populating the List of Agency Names       13         Setting IPAWS Alerts       16         Sending a LIVE Message       17         Using a Notification Template       17                                                                                                    |
| IPAWS Prerequisites       8         Enable IPAWS       8         Permissions       8         Digital Certificate and Keys from FEMA       8         User Training       8         Getting Started - Adding the IPAWS Certificate       9         Loading the Digital Certificate(s)       9         Getting Your COG Profile       10         Populating the SAME Codes       11         Populating the List of Agency Names       13         Setting IPAWS Alerts       16         Sending a LIVE Message       17         Using a Notification Template       17                                                                                                    |
| Enable IPAWS       8         Permissions       8         Digital Certificate and Keys from FEMA       8         User Training       8         Getting Started - Adding the IPAWS Certificate       9         Loading the Digital Certificate(s)       9         Getting Your COG Profile       10         Populating the SAME Codes       11         Populating the List of Agency Names       13         Setting Default Values       14         Using IPAWS Alerts       16         Sending a LIVE Message       17         Using a Notification Template       17                                                                                                    |
| Permissions       8         Digital Certificate and Keys from FEMA       8         User Training       8         Getting Started - Adding the IPAWS Certificate       9         Loading the Digital Certificate(s)       9         Getting Your COG Profile       10         Populating the SAME Codes       11         Populating the List of Agency Names       13         Setting Default Values       14         Using IPAWS Alerts       16         Sending a LIVE Message       17         Using a Notification Template       17                                                                                                    |
| Digital Certificate and Keys from FEMA       8         User Training       8         Getting Started - Adding the IPAWS Certificate       9         Loading the Digital Certificate(s)       9         Getting Your COG Profile       10         Populating the SAME Codes       11         Populating the List of Agency Names       13         Setting Default Values       14         Using IPAWS Alerts       16         Sending a LIVE Message       17         Using a Notification Template       17                                                                                                    |
| User Training                                                                                                    |
| Getting Started - Adding the IPAWS Certificate       9         Loading the Digital Certificate(s)       9         Getting Your COG Profile       10         Populating the SAME Codes       11         Populating the List of Agency Names       13         Setting Default Values       14         Using IPAWS Alerts       16         Sending a LIVE Message       17         Using a Notification Template       17                                                                                                    |
| Loading the Digital Certificate(s)                                                                                                    |
| Getting Your COG Profile       10         Populating the SAME Codes       11         Populating the List of Agency Names       13         Setting Default Values       14         Using IPAWS Alerts       16         Sending a LIVE Message       17         Using a Notification Template       17                                                                                                    |
| Populating the SAME Codes       11         Populating the List of Agency Names       13         Setting Default Values       14         Using IPAWS Alerts       16         Sending a LIVE Message       17         Using a Notification Template       17                                                                                                    |
| Populating the List of Agency Names.       13         Setting Default Values.       14         Using IPAWS Alerts       16         Sending a LIVE Message.       17         Using a Notification Template       17                                                                                                    |
| Setting Default Values       14         Using IPAWS Alerts       16         Sending a LIVE Message       17         Using a Notification Template       17                                                                                                    |
| Using IPAWS Alerts                                                                                                    |
| Sending a LIVE Message                                                                                                    |
| Using a Notification Template                                                                                                    |
|                                                                                                    |
| Reviewing the Status of Your Message 18                                                                                                    |
| IPAWS Message Channels                                                                                                    |
| Sending a WEA Message 21                                                                                                    |
| Sending an EAS Message26                                                                                                    |
| Sending a Non-Weather Emergency Message (NWEM)                                                                                                    |
| Sending a COG-to-COG (CAPEXCH) Message                                                                                                    |
| Retrieving Messages                                                                                                    |
| Universe Page                                                                                                    |
| Retrieving Messages                                                                                                    |
| Viewing individual Messages                                                                                                    |
| Send Cancel or Lindate for IDAWS Message                                                                                                    |
| Incident Details Actions                                                                                                    |
| Updating Existing Messages from Notifications                                                                                                    |
| Canceling Existing Messages from Notifications                                                                                                    |
| Using IPAWS Messages in Universe                                                                                                    |

# Overview

IPAWS (Integrated Public Alert and Warning System) is a planned multi-agency emergency public warning system in the United States, hosted by FEMA. The IPAWS channels are available to state, local, and public agencies (collectively referred to as alerting authorities) with valid Collaborative Operating Group (COG) identifiers. Alerting authorities can send messages to the public via mobile phones, radio, and television. For more information regarding the FEMA IPAWS program, visit the <u>FEMA IPAWS website</u>.

# **IPAWS Message Channels**

**IMPORTANT:** These channels are only available if they are configured for your Organization.

IPAWS allows authorized alerting authorities to send messages to multiple channels:

- Wireless Emergency Message—A public warning system that sends geographically-targeted text message alerts to mobile devices. WEA was previously known as CMAS (Commercial Mobile Alert System).
- Emergency Alert System—A public warning system used by federal, state, and local authorities to deliver important emergency information, such as AMBER alerts and weather information targeted to specific areas, through broadcast, cable, satellite, and wireline providers.
- Non-Weather Emergency Message—A public warning system for federal, state, and local authorities to issue localized EAS messages for non-weather related Incidents. NWEM utilizes the NOAA Weather Radio Network to disseminate alerts over local television and radio stations.

**NOTE:** As of the publishing date of this guide, until further notice, NWEM is not a FEMA-supported channel. For more information, contact FEMA.

• **Common Alerting Protocol (CAP) Exchange**—CAP Exchange, also known as COG-to-COG, is a private channel of the public warning system that sends targeted messages to other alerting authorities using their COG IDs.

For more information, see <u>IPAWS Message Channels</u>.

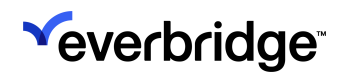

# **Authorized Notification Senders**

An Alerting Authority must be authorized by FEMA to send messages through IPAWS. For more information about becoming an Alerting Authority in IPAWS, visit the <u>FEMA IPAWS website</u>.

# **Getting Your COG Information**

You can view your COG information, including permissions and authorized channels, by retrieving your detailed COG profile from IPAWS. This can be done by selecting the **Get COG Profile** link on the Certificate page and entering your **Private Key** and **Keystore** credentials.

| <sup>≪</sup> everbridge <sup>-</sup> |                            | » 🛓 🗸                                                                                                    | •          •          •                                                                                             |
|--------------------------------------|----------------------------|----------------------------------------------------------------------------------------------------|----------------------------------------------------------------------------------------------------|
| A Home                               | Organization Member Portal | Everbridge Open Everbridge Mobile App                                                                                                    |                                                                                                    |
| 😰 Situational Awareness              | Organization >             | IPAWS @                                                                                                    |                                                                                                    |
| Communications                       | Map >                      | Upload certificates and store IPAWS credentials here. Remember, Everbridge                                                                                  | employees will never ask for your IPAWS credentials.                                                                |
| ① Crisis Management                  | Interactive Visibility >   | Last Modified Date: Feb 8, 2024 Last Modified By: Mike Corner-User-A                                                                                        | ccount-Admin                                                                                                    |
| ♥ Contacts + Assets                  | Publishing Options 🗸 🗸     |                                                                                                    |                                                                                                    |
| Reports + Analytics                  | Everbridge Network >       | Polygon Simplification                                                                                                    |                                                                                                    |
| Travel Risk Management               | CAP Channels 🗸 🗸           | IPAWS specifies a maximum number of points per polygon(100 WEA). If a sha<br>automatically re-draw your polygon shape. Note: the boundaries will be altered | ape exceeds the IPAWS specifications, enabling auto-simplify will<br>d slightly and may affect intended recipients. |
| ★ ITA                                | SAME Codes                 | Auto-simplify Polyaon                                                                                                    |                                                                                                    |
| 🗘 Settings                           | Sender Agency Name         |                                                                                                    |                                                                                                    |
| Organization                         | Defaults                   | Live                                                                                                    | Test                                                                                                    |
| Member Portal                        | IPAWS                      |                                                                                                    |                                                                                                    |
| Everbridge Open                      | Social Media               | CERTIFICATE                                                                                                    | CERTIFICATE                                                                                                    |
| Everbridge Mobile App                | Web Posting                | Digital Certificate File Choose File No file chosen                                                                                                    | Get COG profile Remove                                                                                              |
|                                      | Audio Bulletin Board       |                                                                                                    | Digital Certificate File                                                                                            |
|                                      | Everbridge Web Widget      | COG ID                                                                                                    | COG ID                                                                                                    |
|                                      | Notifications >            | COG Alias                                                                                                    | COG Alias                                                                                                    |

# **IPAWS as a Publishing Option**

The Everbridge Notification tool allows Organizations to send messages to IPAWS when the feature is enabled as a Publishing Option.

| Publishing Options      |                                                                                                    |  |  |  |  |  |  |  |  |  |
|-------------------------|----------------------------------------------------------------------------------------------------|--|--|--|--|--|--|--|--|--|
| Publishing<br>Channels: | Everbridge Web Widget     Everbridge Desktop Alerts     Everbridge Network     Alertus     Web Posting     Social Media     Nixle Channels     Audio Bulletin Board     Member Portal        |  |  |  |  |  |  |  |  |  |
| CAP Channels:           | <ul> <li>Wireless Emergency Alerts (WEA)</li> <li>CAP RSS Feed</li> <li>Emergency Alert System (EAS)</li> <li>Non-Weather Emergency Messages (NWEM)</li> <li>COG-to-COG (CAPEXCH)</li> </ul> |  |  |  |  |  |  |  |  |  |

# LIVE or TEST Environment

The IPAWS feature in Everbridge Suite allows you to send messages to the public (LIVE) or to the IPAWS JITC Test environment (TEST). These environments can be selected upon sending the message on the Notification form.

| Publishing Options      |                                                                                                    |  |  |  |  |  |  |  |  |
|-------------------------|----------------------------------------------------------------------------------------------------|--|--|--|--|--|--|--|--|
| Publishing<br>Channels: | Everbridge Web Widget Everbridge Desktop Alerts Everbridge Network Alertus     Web Posting Social Media Nixle Channels Audio Bulletin Board Member Portal                                    |  |  |  |  |  |  |  |  |
| CAP Channels:           | <ul> <li>Wireless Emergency Alerts (WEA)</li> <li>CAP RSS Feed</li> <li>Emergency Alert System (EAS)</li> <li>Non-Weather Emergency Messages (NWEM)</li> <li>COG-to-COG (CAPEXCH)</li> </ul> |  |  |  |  |  |  |  |  |
|                         | NELS (WEA)                                                                                                    |  |  |  |  |  |  |  |  |
| Test                    | Live Test Mode - This message will only be sent to the IPAWS test environment.                                                                                                    |  |  |  |  |  |  |  |  |
| * Private               | Key                                                                                                    |  |  |  |  |  |  |  |  |
| * Keystor               | e Password (                                                                                                    |  |  |  |  |  |  |  |  |

If you set your Live and/or Test Credentials in **Settings** > **Publishing Options** > **IPAWS**, you only need to enter the Launch Passcode.

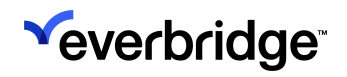

| Publishing                               | Options                                                                                                    |
|------------------------------------------|----------------------------------------------------------------------------------------------------|
| Publishing<br>Channels:<br>CAP Channels: | <ul> <li>Everbridge Web Widget</li> <li>Everbridge Network</li> <li>Social Media</li> <li>Wireless Emergency Alerts (WEA)</li> <li>CAP RSS Feed</li> <li>Emergency Alert System (EAS)</li> <li>COG-to-COG (CAPEXCH)</li> </ul> |
| ~ CAP CHANN                              | ELS (WEA)                                                                                                    |
| Test                                     | Live Test Mode - This message will only be sent to the IPAWS test environment.<br>Refresh Status Status: • Available ()                                                                                                    |
| * Launch F                               | Passcode Enter IPAWS credentials                                                                                                    |

# **Retrieving Messages Sent to Your COG ID**

You can retrieve IPAWS messages sent to your COG ID or published to the IPAWS PUBLIC channel. This can be accessed from the **Universe** tab.

| <sup>≪</sup> everbridge <sup>-</sup> | » 🛓                                     | (Accoun (Organization Admin) - 😧                   | C Everbridge 360 <sup>™</sup> ເ⊂ |
|--------------------------------------|-----------------------------------------|----------------------------------------------------|----------------------------------|
| A Home                               | Widgets                                 | Select Contacts Vou've selected: 0<br>contact(s)   | New Notification                 |
| යු Situational Awareness             |                                         | sville a Milton                                    | Ħ                                |
| Universe                             | View: 😪 🌧 🔬 MMS                         | Janesville Elkhom 1 Burlington 0 0                 |                                  |
| Communications                       |                                         | Lake Geneva<br>Lake Geneva<br>101 Pleasant Prairie |                                  |
| • Contacts + Assets                  | V IPAWS                                 | Beloit O                                           |                                  |
| Reports + Analytics                  | Test ?                                  | Roscoe Harvard (7) (13) (4)                        |                                  |
| Settings                             | In the last: 1 hour(s) v All Messages v | ta Loves Park Woodstock MCHenry Weukegan           |                                  |
|                                      | Refresh                                 | 20 Crystal Lake                                    |                                  |
|                                      | No results yet                          | Byron 2 2 2 Arligton Glenview                      |                                  |
|                                      |                                         | on Elgin Schaumburg Des Plaines (EVans             | ton                              |

## **IPAWS Prerequisites**

### **Enable IPAWS**

To enable IPAWS for your Organization, navigate to **Settings** > **Publishing Options** > **IPAWS** > **Certificate**. Enter the FEMA-issued required credential information.

**NOTE:** If you do not see IPAWS on the left-hand navigation pane, contact your Everbridge Account Manager.

### Permissions

Everbridge offers various levels of permissions for IPAWS access:

| Role                          | IPAWS Settings | Send IPAWS Message |
|-------------------------------|----------------|--------------------|
| Account Administrator         | Has access     | Has access         |
| Organization<br>Administrator | Has access     | Has access         |
| Group Manager                 | No access      | Has access         |
| Dispatcher                    | No access      | Has access         |

### **Digital Certificate and Keys from FEMA**

FEMA issues required credentials to access IPAWS. You need the following information to set up IPAWS in your Organization:

- COG ID Unique Collaborative Operating Group Identifier
- Digital Certificate JKS file to load into the system
- Keys Consisting of a Private Key and Keystore for sending messages

### User Training

Everbridge offers online training courses as well as an Everbridge IPAWS Certification program for sending IPAWS messages in Everbridge Suite. Your Organization can access this training material through Everbridge University.

# Getting Started - Adding the IPAWS Certificate

# Loading the Digital Certificate(s)

To add an IPAWS certificate to your Everbridge Organization:

- 1. Unzip your IPAWS certificate to access two files:
  - a. The .txt file, which contains your private key and keystore. For help entering your private key and keystore, view the following Knowledge article: <u>How Are the Private Key and Keystore Password Used for</u> <u>IPAWS Notifications in Everbridge Suite?</u> from the Everbridge Support Center.
  - b. The .jks file, which is the actual certificate.
- 2. Log in to the Manager Portal.
- 3. From the Organization level, choose the Settings tab.
- 4. Select Publishing Options from the left.
- 5. Select **IPAWS** from the sub-menu.
- 6. From either the Live or the Test Certificate pane, select Choose File and open the .jks file.
- 7. Enter the **COG ID** numbers from the .jks file in the **COG ID** text box. For example, if the file name is *123456.jks*, enter "123456" in the **COG ID** textbox.
- 8. Enter IPAWSOPEN\_xxxx (replace xxxx with the numbers from the .jks file) in the **COG Alias** text box.
- 9. Choose Save.
- Optionally, click the checkbox to save the credentials so they do not have to be entered when sending. If selected, fill in the **Private Key and Keystore Password**.
- 11. Create a Launch Passcode (minimum 8 characters). When the credentials and Launch Passcode are saved, the user is prompted to enter the Launch Passcode on every page that credentials are prompted to enter:
  - IPAWS Send Notification page
  - IPAWS Interactive Visibility widget on the Universe page
  - Get COG Profile

After the third time of incorrectly entering the Launch Passcode, the user can enter the Private Key and Keystore Password instead or, for security reasons (in case the user account is compromised), wait 60 minutes to enter the correct Launch Passcode.

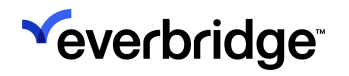

# **Getting Your COG Profile**

Once the digital certificates have been loaded, you can retrieve the COG profile. The COG profile displays the current status of your Organization's COG, authorized channels, event codes, and geocodes.

Select to retrieve your Organization's COG Profile from the Live or Test environments.

| <sup>≪</sup> everbridge <sup>-</sup> | × ▲ → ✓ Ø C Everbridge 360" ☉                                                                                                    |
|--------------------------------------|----------------------------------------------------------------------------------------------------|
| A Home                               | Organization Member Portal Everbridge Open Everbridge Mobile App                                                                                                    |
| 🕅 Situational Awarene                | Organization > IPAWS @                                                                                                    |
| Communications                       | Map > Upload certificates and store IPAWS credentials here. Remember, Everbridge employees will never ask for your IPAWS credentials.                                                                                                    |
| Orisis Management                    | Interactive Visibility > Last Modified Date: Feb 8, 2024 Last Modified By: Mike Corner-User-Account-Admin                                                                                                    |
| • Contacts + Assets                  | Publishing Options                                                                                                    |
| Reports + Analytics                  | Everbridge Network >                                                                                                    |
| Travel Risk Manager                  | nt CAP Channels V IPAWS specifies a maximum number of points per polygon(100 WEA). If a shape exceeds the IPAWS specifications, enabling auto-simplify will automatically re-draw your polygon shape. Note: the boundaries will be altered slightly and may affect intended recipients. |
| -≿ ITA                               | SAME Codes Auto-simplify Polygon                                                                                                    |
| Settings                             | Sender Agency Name                                                                                                    |
| Organization                         | Defaults Live Test                                                                                                    |
| Member Portal                        | IPAWS                                                                                                    |
| Everbridge Open                      | Social Media CERTIFICATE CERTIFICATE                                                                                                    |
| Everbridge Mobile A                  | Web Posting Digital Certificate File Digital Certificate File Choose File No file chosen Remove                                                                                                    |
|                                      | Audio Bulletin Board Digital Certificate File                                                                                                    |
|                                      | Everbridge Web Widget     COG Alias       Notifications     COG Alias                                                                                                    |

Enter your Organization's Launch Passcode (minimum 8 characters) if your credentials have been stored. Otherwise, enter your Organization's Private Key and Keystore if/when prompted. This can be found in the .txt file you received from FEMA.

| IPAWS Credentials  | ×                          |
|--------------------|----------------------------|
| Launch<br>Passcode | Enter IPAWS<br>credentials |
|                    | Cancel OK                  |

An overlay displays with your Organization's COG profile.

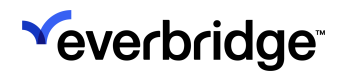

| COG profile                  | \$                                                                                 |
|------------------------------|------------------------------------------------------------------------------------|
| COGID                        |                                                                                    |
| Agency Name                  | Everbridge Inc                                                                     |
| Agency Description           | Everbridge Inc                                                                     |
| Organization Name            | CIV                                                                                |
| COG Enabled                  | Y                                                                                  |
| Broadcast Message Authorized | Ν                                                                                  |
| Agency Email                 |                                                                                    |
| Event Codes Permitted        | <b>EAS</b> EQW,RHW,NUW,CDW,TOE,BLU,DMO,FRW,SPW,C<br>EM,CAE,ADR,LEW,EVI,LAE,HMW,RWT |
|                              | PUBLIC EQW,RHW,TOE,NUW,SPW,FRW,LAE,CAE,CE<br>M,LEW,EVI,RWT,DMO,ADR,HMW,BLU,CDW     |
|                              | NWEM ADR,CAE,CEM,DMO,EVI,HMW,CDW,NUW,RH<br>W,EQW,BLU,TOE,SPW,LAE,LEW,FRW           |
|                              | CAPEXCH DMO,EQW,LAE,ADR,EVI,RWT,SPW,BLU,CD<br>W,HMW,TOE,RHW,CAE,NUW,FRW,LEW,CEM    |
|                              | CMAS CEM,LAE,FRW,LEW,RWT,EVI,SPW,RHW,CDW,H<br>MW,EQW,NUW,BLU,TOE                   |
| GEOCodes Permitted           | NWEM 006000,024017,022051,012117                                                   |
|                              | EAS 012117,006000,022051,024017                                                    |
|                              | PUBLIC 006000,024017,012117,022051                                                 |
|                              | CAPEXCH 024017,012117,022051,006000                                                |
|                              | CMAS 006000,024017,022051,012117                                                   |

**NOTE:** The information is from the FEMA IPAWS system. If there are any discrepancies, contact IPAWS directly. The information is from the FEMA IPAWS system. If there are any discrepancies, contact IPAWS directly.

# Populating the SAME Codes

A **SAME Code** (Specific Area Message Encoding) is a NOAA-provided 6-digit uniquely sequenced code that describes each county. The current list of SAME codes is available <u>here</u>.

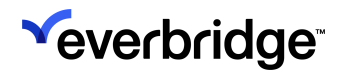

To send an IPAWS message, your Organization must include at least one SAME code. Only alerting authorities with permission to send messages to more than one county in a state will have more than one value in the list. If the list is populated with more than one SAME code, you can sort the list as desired.

**NOTE:** You will only be able to send messages to FEMA-permitted SAME codes for your Organization. Sending messages to non-permitted SAME codes will result in a message failure.

| Everbridge             | Suite  |                   |                      |            |         |            |                     | Rainier County (Organiza | tion Admin) 🗸 |      | -       | ?       | Log |
|------------------------|--------|-------------------|----------------------|------------|---------|------------|---------------------|--------------------------|---------------|------|---------|---------|-----|
| Dashboard              | Unive  | erse Notification | ns 🗸 Incidents 🗸     | Contacts 🗸 | Reports | Settings 🗸 | Access 🗸            |                          |               |      |         |         |     |
| Organization Member    | Portal | Everbridge Open   | Everbridge Mobile Ap | р          |         |            |                     |                          |               |      |         |         |     |
| Organization           | >      | SAME Cod          | es 😧                 |            |         |            |                     |                          |               | Auto | Generat | e Codes | 6   |
| Мар                    | >      |                   |                      |            |         |            |                     |                          |               |      |         |         |     |
| Interactive Visibility | >      | Sequence          | Code                 |            |         | Desc       | ription             |                          |               |      |         |         |     |
| Publishing Options     | ~      | ▼▲ 1              | 0240                 |            |         |            | MD                  |                          | (a)           |      |         |         |     |
| Everbridge Desktop A   | lerts  |                   |                      |            |         |            |                     |                          |               |      |         |         |     |
| CAP Channels           | ~      |                   | Must be 6 digits     |            |         | Ma         | ximum 30 characters |                          | Add           |      |         |         |     |
| SAME Codes             |        |                   |                      |            |         |            |                     |                          |               |      |         |         |     |
| Sender Agency N        | ame    |                   |                      |            |         |            |                     |                          |               |      |         |         |     |
| Defaults               |        |                   |                      |            |         |            |                     |                          |               |      |         |         |     |
| IPAWS                  |        |                   |                      |            |         |            |                     |                          |               |      |         |         |     |
| Social Media           |        |                   |                      |            |         |            |                     |                          |               |      |         |         |     |
| Web Posting            |        |                   |                      |            |         |            |                     |                          |               |      |         |         |     |
| Audio Bulletin Board   |        |                   |                      |            |         |            |                     |                          |               |      |         |         |     |
| Everbridge Web Widg    | et     |                   |                      |            |         |            |                     |                          |               |      |         |         |     |
| Notifications          | >      |                   |                      |            |         |            |                     |                          |               |      |         |         |     |
| Contacts and Crowns    |        |                   |                      |            |         |            |                     |                          |               |      |         |         |     |

The SAME code field will be used in the message sent to IPAWS. The Geographical Description enables you to set a label for each code to assist other administrators with troubleshooting.

Enter the **SAME Code** and its description. Then, click **Add** for each individual entry. If there are multiple SAME codes, click the up or down arrows to re-sequence the list.

## Populating the List of Agency Names

You can send messages under different agency names. If your Organization is used by multiple agencies, you can create a list of Sender Agency Names under settings. When a message is drafted, the message sender can select from which agency name they want the message to be sent.

**NOTE:** For Organizations with access to NWEM, the required Sender Agency Name format is the six-digit COG ID [comma-no space] city name [comma-no space] state. For example, 123456,Pasadena,CA.

#### Settings Page - Setup Sender Agency Names

|           | Everbridge Si     | uite   |                       |                   |                  |         |            |          | Rainier County (Organization Admin) $\checkmark$                                                                                                    | <br>- | ? | Logout |
|-----------|-------------------|--------|-----------------------|-------------------|------------------|---------|------------|----------|----------------------------------------------------------------------------------------------------|-------|---|--------|
|           | Dashboard         | Univer | se Notifications 🗸    | Incidents 🗸       | Contacts 🗸       | Reports | Settings 🗸 | Access 🗸 |                                                                                                    |       |   |        |
| Organizat | tion Member F     | Portal | Everbridge Open Everb | oridge Mobile App |                  |         |            |          |                                                                                                    |       |   |        |
| Organiz   | ation             | >      | Sender Agency         | Name 🛛            |                  |         |            |          |                                                                                                    |       |   |        |
| Мар       |                   | >      |                       |                   |                  |         |            |          |                                                                                                    |       |   |        |
| Interact  | tive Visibility   | >      | Sequence              | Sen               | der Agency Name  |         |            |          |                                                                                                    |       |   |        |
| Publishi  | ing Options       | ~      | ▼▲ 1                  | Rai               | nier County      |         |            |          | and the second second se |       |   |        |
| Everb     | ridge Desktop Ale | rts    |                       |                   |                  |         |            |          |                                                                                                    |       |   |        |
| CAP       | Channels          | ~      |                       | Ma                | iximum 200 chara | acters  |            |          | C Add                                                                                                    |       |   |        |
| Si        | AME Codes         |        |                       |                   |                  |         |            |          |                                                                                                    |       |   |        |
| Se        | ender Agency Nar  | me     |                       |                   |                  |         |            |          |                                                                                                    |       |   |        |
| D         | efaults           |        |                       |                   |                  |         |            |          |                                                                                                    |       |   |        |
| IP        | PAWS              |        |                       |                   |                  |         |            |          |                                                                                                    |       |   |        |
| Social    | l Media           |        |                       |                   |                  |         |            |          |                                                                                                    |       |   |        |
| Web F     | Posting           |        |                       |                   |                  |         |            |          |                                                                                                    |       |   |        |
| Audio     | Bulletin Board    |        |                       |                   |                  |         |            |          |                                                                                                    |       |   |        |
| Everb     | ridge Web Widget  |        |                       |                   |                  |         |            |          |                                                                                                    |       |   |        |
| Notifica  | ations            | >      |                       |                   |                  |         |            |          |                                                                                                    |       |   |        |

**Notification Page** - Select the agency name that should display for the message, when applicable.

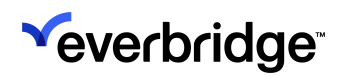

| *Message Category     | Public Safety                   | ~        | 0. | • |   | ٠ |
|-----------------------|---------------------------------|----------|----|---|---|---|
| *Event Name           | Select                          | ~        | •  | • | • | • |
| *WEA Handling         | Imminent Threat                 | ~        | •  |   |   |   |
| *Urgency              | Immediate                       | ~        | •  | • |   | • |
| *Severity             | Extreme                         | ~        | •  | • |   | • |
| *Certainty            | Observed                        | ~        | •  | • |   | • |
| *Expires Hour(s)      | 1                               | ~        | •  | • | • | • |
| *Sender Agency Name   | Rainier County                  | ~        | •  | • | • | • |
| *Headline             |                                 |          |    | • | • | • |
|                       |                                 |          |    |   |   |   |
| * WEA English Message | Load message text 90            | characte | •  |   |   |   |
|                       | Add optional WEA message fields | characte | 13 |   |   |   |
|                       |                                 |          |    |   |   |   |

# **Setting Default Values**

Administrators can set default values for required IPAWS fields under **Settings** > **Organization** > **Publishing Options** > **CAP Channels** > **Defaults**. Once set as default, the selected value displays for each field on the notification form. These fields can also be hidden from the message sender by clearing the corresponding **Expose** checkbox.

The **Urgency**, **Severity**, and **Certainty** fields cannot be hidden on the notification form. These fields are dependent on the Event Name selected in the notification.

#### EVERBRIDGE IPAWS USER GUIDE

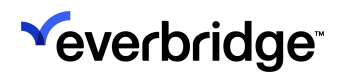

| Everbridge Suite           |                                |                         |                     | Rainier County (Organization Admin) 🗸 | <br><b>.</b> 3 | 2 Logout |
|----------------------------|--------------------------------|-------------------------|---------------------|---------------------------------------|----------------|----------|
| Dashboard Unive            | erse Notifications 🗸 Incident  | ts ❤ Contacts ❤ Reports | Settings V Access V |                                       |                |          |
| Organization Member Portal | Everbridge Open Everbridge Mob | ile App                 |                     |                                       |                |          |
| Organization >             | Defaults 🛛                     |                         |                     |                                       |                |          |
| Map >                      |                                |                         |                     |                                       |                |          |
| Interactive Visibility >   | Field Name                     | Expose                  | Default Value       |                                       |                |          |
| Publishing Options ~       | Category                       |                         | Safety ~            |                                       |                |          |
| Everbridge Desktop Alerts  |                                |                         |                     |                                       |                |          |
| CAP Channels 🗸 🗸           | Scope                          |                         | Public 🗸            |                                       |                |          |
| SAME Codes                 |                                |                         |                     |                                       |                |          |
| Sender Agency Name         | Sender Agency Name             |                         | Rainier County ~    |                                       |                |          |
| Defaults                   | Irgonov                        | R                       | Immediate           |                                       |                |          |
| IPAWS                      | orgency                        |                         |                     |                                       |                |          |
| Social Media               | Severity                       |                         | Extreme 🗸           |                                       |                |          |
| Web Posting                |                                |                         |                     |                                       |                |          |
| Audio Bulletin Board       | Certainty                      |                         | Observed ~          |                                       |                |          |
| Everbridge Web Widget      |                                |                         |                     |                                       |                |          |
| Notifications >            | Expires in                     |                         | 1 ~                 |                                       |                |          |
| Contacts and Groups >      | Affected Pagion SAME code(c)   |                         |                     |                                       |                |          |
| Security >                 | Ancolea Region DAME CODE(S)    | <b>u</b>                | 24017 - Charles, MD |                                       |                |          |
|                            | Save                           |                         |                     |                                       |                |          |
|                            |                                |                         |                     |                                       |                |          |

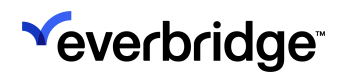

# **Using IPAWS Alerts**

**IPAWS** (Integrated Public Alert and Warning System) is a planned multi-agency emergency population warning system in the United States, hosted by FEMA. The IPAWS channels are available to agencies with valid COG IDs. The agencies can send messages to the public via mobile phones, radio, and television.

- Wireless Emergency Alerts (WEA)
- Emergency Alert System (EAS)
- Non-Weather Emergency Messages (NWEM)
- COG-to-COG (CAPEXCH)

When you use COG-to-COG (CAPEXCH), you can also see the messages from the Universe tab in either Live or Test mode.

**NOTE:** For details about the different IPAWS channels, see <u>IPAWS Message</u> <u>Channels</u>.

# Sending a LIVE Message

**NOTE:** When sending to the IPAWS publishing option, you do not select a list of IPAWS recipients. IPAWS message recipients cannot confirm receipt or reply to IPAWS messages.

### Using a Notification Template

For security purposes, IPAWS messages **cannot** be saved as Notification Templates.

#### To send an IPAWS message using another existing template:

- 1. Log in to the Manager Portal and select the desired Organization from the upper left-hand corner.
- 2. Choose the **Notifications** tab from the top of the page.
- 3. Choose the Notification Templates tab.
- 4. Select an existing template to edit.
- 5. Select the desired IPAWS channel or channels from the Publishing Options pane.
  - a. Select **Live** mode, as Test mode will be selected by default.
- 6. Enter the required information, and if desired, any optional information as needed.
  - a. **Polygons**—Select Map from the Select Contacts pane. From the Select Contacts drop-down menu, either draw or select a shape that covers the affected area, and then choose Select from the upper right-hand corner of the map. The Polygon field now displays: "You have selected polygons".

**NOTE:** Any contacts selected within this polygon will also receive a Notification.

- b. **Attachments**—If you have included an attachment as part of your Notification, you can optionally include this in your IPAWS message. Select to display **All Fields**. Click the Attachments to include in your IPAWS message.
- 7. Complete the remainder of the Live message and then choose **Send**.
- 8. If the **Wireless Emergency Alert (WEA)** and/or **Emergency Alert System (EAS)** message channels were selected, then a confirmation modal will appear to

remind the user that they're sending a LIVE message. Select the checkbox to confirm and click **Continue**.

|    | Confirm LIVE IPAWS Alert will be sent to public!                                                                                                    |
|----|----------------------------------------------------------------------------------------------------|
| СН | You have selected to send a LIVE Wireless Emergency Alert(WEA) and<br>Emergency Alert System message(EAS); this message will be sent to all<br>active cellphones and to local broadcasters for this message to be sent to<br>all active TV and Radios. |
|    | Check to confirm and select Continue to deliver your LIVE IPAWS Alert.                                                                                                    |
|    | ✓ Zhang on Aug 21, 2023 at 10:57 AM                                                                                                    |
|    |                                                                                                    |
|    | Cancel                                                                                                    |
|    |                                                                                                    |

### **Reviewing the Status of Your Message**

**NOTE:** If your IPAWS message encountered connectivity issues during the initial send, a **Refresh Status** button is displayed that retrieves the latest status from IPAWS.

#### To review the status of your message:

| Active / History Scheduled | d Notification Te | mplates Message Templa | ites         |                              |                            |                | New Notification |
|----------------------------|-------------------|------------------------|--------------|------------------------------|----------------------------|----------------|------------------|
| Auto Refresh 🕥 🤁           | Refresh           |                        |              | In Progress (0)   Last 7 da  | ays (0)   Last 30 days (0) | Search         | Q Reset          |
| Status                     | Published         | Title 🗢                | Event Name 🖨 | Sent On 🗸                    | Sent By 🖨                  | Sent To 🖨      | Charts           |
| ● Sent Actions ∨           | P                 | IPAWS Test Connection  |              | Oct 27, 2021 08:42:29<br>PDT | Katherine Chu              | Published Only | Published Only   |
| ● Sent Actions ∨           | P                 | IPAWS Test Update      |              | Sep 01, 2021 13:14:53<br>PDT | Katherine Chu              | Published Only | Published Only   |
| ● Sent Actions ∨           | Р                 | IPAWS Test Initial     |              | Sep 01, 2021 13:14:13<br>PDT | Katherine Chu              | Published Only | Published Only   |
| ● Sent Actions ∨           | Р                 | CAP RSS Test Update    |              | Sep 01, 2021 13:12:38<br>PDT | Katherine Chu              | Published Only | Published Only   |
| • Sent Actions ~           | P                 | CAP RSS Test           |              | Sep 01, 2021 13:11:14<br>PDT | Katherine Chu              | Published Only | Published Only   |

1. Select the **Title** link of the message you would like to review. The Notification Details are displayed.

| IPAWS Test Connection Mathematical Stress Series Series Se |                          |                           |                       | Help with this page Auto Refresh Send Follow U |
|----------------------------------------------------------------------------------------------------|--------------------------|---------------------------|-----------------------|------------------------------------------------|
| Status Method                                                                                                    | Details                  |                           |                       |                                                |
| Your notification could not be sent, the selected contacts are missing or                                                                                                    | Imminent Threat to Life: | No                        | Message               |                                                |
| use an invalid delivery metriod. Check your selections and ity again.                                                                                                    | Priority Greeting:       | No                        | IPAWS Test Connection |                                                |
|                                                                                                    | Recurring:               | No                        | IPAWS Test Connection |                                                |
|                                                                                                    | Sent From:               | Web Manager Portal        |                       |                                                |
|                                                                                                    | Start:                   | Oct 27, 2021 08:42:29 PDT |                       |                                                |
|                                                                                                    | End:                     | Oct 27, 2021 08:42:32 PDT |                       |                                                |
|                                                                                                    | Sent by:                 | Katherine Chu             |                       |                                                |
|                                                                                                    | Voice Recording:         | None                      |                       |                                                |
|                                                                                                    | Message Format:          | Text                      |                       |                                                |
|                                                                                                    | Туре:                    | IPAWS                     |                       |                                                |
|                                                                                                    | Escalation:              | No                        |                       |                                                |
|                                                                                                    | Group Calendar:          | No                        |                       |                                                |

2. Select the **CAP Channels** tab to view the IPAWS message status. A summary of the IPAWS information is displayed.

**NOTE:** If the user does not include the optional WEA languages, the Notification details do not display these fields.

| IPAWS Information: WEA         Mode:       Test         Publishing Status:       WEA         Publishing Status:       0/0         CAP FieldS         Message Status :       Actual         Message Status :       Actual         Source :       Source :         Source :       Veblo         Restriction :       Alert         Adversees :       Source :         Message Category :       Safety         Event Mane :       Local Area Emergency         Event Mane :       Local Area Emergency                                 |  |
|----------------------------------------------------------------------------------------------------|--|
| IPAWS Information: WEA         Mode:       Test         Publishing Status:       WEA         IPAWS Polygon(a):       0/0         IPAWS Polygon(a):       0/0         CAP Fields       Actual         Message Status:       Actual         Message Type :       Actual         Source :       Public         Source :       Public         Restriction :       Hart         Addresses :       Event Name :         Local Area Emergency       Sofely         Message Category :       Solea Area Emergency         VEA Handling :       Halt         Vert Type :       Local Area Emergency         Vert Type :       Local Area Emergency         Vert Type :       Local Area Emergency         Vert Type :       Local Area Emergency         Vert Type :       Local Area Emergency         Vert Type :       Local Area Emergency         Vert Type :       Local Area Emergency         Vert Type :       Local Area Emergency         Vert Type :       Local Area Emergency         Vert Type :       Dodo Area Emergency         Vert Type :       Overt Overt Overt Overt Overt Overt Overt Overt Overt Overt Overt Overt Overt Overt Overt Overt Overt Overt Overt Overt |  |
| Mode:       Test         Publishing Status:       00- Message successfully sent to WEA         IPAWS Polygon(s):       0/0         FAWS Polygon(s):       0/0         CAP FieldS          Message Status:       Actual         Message Type :       Actual         Message Type :       Actual         Source:          Source:          Addresser:          Addresser:          Addresser:          Message Category:       Safety         New Type:       Local Area Emergency         Vent Type:       LAE         Vent Type:       Usice Safety         Vent Type:       LAE         Caterating:       Numeliate         Operved:       Message Category:         Vent Type:       LAE         Caterating:       Numeliate         Genery:       Externe         Catanay:       Diserved         Numeliate       Diserved         Numeliate       Diserved                                                                                                    |  |
| Publishing Status:       WEA       600 - Message successfully sent to WEA         IPAWS Polygon(s):       0/0         CAP FieldS         Kessage Status :       Actual         Message Type :       Actual         Source :       Source :         Source :       Public         Source :       Public         Restriction :       Source :         Addresses :       Solefy         Message Category :       Solefy         Local Area Emergency       Local Area Emergency         Event Name :       Local Area Emergency         WEA Handling :       Public Safety         Immediate       Immediate         Source :       Externe         Catanity :       Externe         Generity :       Externe         Immediate       Externe         Immediate       Immediate         Source :       Externe         Immediate       Immediate                                                                                                    |  |
| PAWS Polygon(s):       0/0         CAP Fields         Message Status :       Actual         Message Type :       Actual         Source :       Source :         Source :       Public         Source :       Public         Restriction :       Source :         Addresses :       Vublic         Restriction :       Social Area Emergency         Message Category :       Local Area Emergency         Event Name :       Local Area Emergency         WEA Handling :       Public Safety         Urgency :       Local Area Emergency         Catality :       Event Name :         Catality :       Ubic Safety         Urgency :       Local Area Emergency         Catality :       Ubic Safety         Urgency :       Ubic Safety         State :       Ubic Safety         State :       Ubic Safety         State :       Ubic Safety         Catality :       Ubic Safety         State :       Ubic Safety                                                                                                    |  |
| CAP Fields         Message Status :       Actual         Message Type :       Aleta         Source :       Jource :         Scope :       Public         Restriction :                                                                                                    |  |
| Message Status:     Actual       Message Type:     Alet       Source:     Jource:       Source:     Public       Restriction:     -       Adresse:     -       Message Category:     Safety       Local Area Emergency     Local Area Emergency       WEA Handling:     Public Safety       Ingency:     Immediate       Servity:     Externorm       Catalay:     Immediate       Servity:     Local Area Emergency                                                                                                    |  |
| Message Type:     Alet       Source:                                                                                                    |  |
| Source:         Scope:       Public         Restriction:                                                                                                    |  |
| Scope:     Public       Restriction:                                                                                                    |  |
| Restriction :         Addresses :         Message Category :       Safety         Restriction :       Local Area Emergency         Event Name :       Local Area Emergency         Event Type :       LAE         WEA Handling :       Public Safety         Urgency :       Immediate         Severity :       Extreme         Cetainty :       Observed                                                                                                    |  |
| Addresses:       Message Category:     Safety       Event Name:     Local Area Emergency       Event Type:     LAE       WEA Handling:     Public Safety       Urgency:     Immediate       Severity:     Exterme       Cetainty:     Observed                                                                                                    |  |
| Message Category:     Safety       Event Name:     Local Area Emergency       Event Type:     LAE       WEA Handling:     Public Safety       Urgency:     Immediate       Severity:     Extreme       Cetainty:     Observed       Inversion:     1.bour(s)                                                                                                    |  |
| Event Name :     Local Area Emergency       Event Type :     LAE       WEA Handling :     Public Safety       Urgency :     Immediate       Severity :     Extreme       Cetainty :     Observed       Event Surve :     1 bour(s)                                                                                                    |  |
| Event Type:     LAE       WEA Handling:     Public Safety       Urgency:     Immediate       Severity:     Extreme       Certainty:     Observed       Immediate     Immediate                                                                                                    |  |
| WEA Handling:     Public Safety       Urgency:     Immediate       Severity:     Extreme       Certainty:     Observed       Swide:     1. bour(c)                                                                                                    |  |
| Urgency:     Immediate       Severity:     Extreme       Certainty:     Observed       Extreme     1 bour(s)                                                                                                    |  |
| Severity:     Extreme       Certainty:     Observed       Funice:     1 bour(s)                                                                                                    |  |
| Certainty: Observed                                                                                                    |  |
| Expires · 1 hour(s)                                                                                                    |  |
| Express (1)                                                                                                    |  |
| Sender Agency Name : Test City                                                                                                    |  |
| Headline : IPAWS Test Connection                                                                                                    |  |
| Instruction :                                                                                                    |  |
| Web Link :                                                                                                    |  |
| U.S. Time Zones : Eastern Time Zone                                                                                                    |  |
| Area Description : Los Angeles                                                                                                    |  |
| Affected Areas: 006037                                                                                                    |  |
| WEA - English 90 : IPAWS Test Connection                                                                                                    |  |
| Print                                                                                                    |  |

If 900-series error messages are displayed to the account, a **Refresh Status** button is displayed next to the Publishing Status.

- 3. Optionally click **Refresh Status** to get the latest IPAWS response for all 900series error messages.
- 4. Refer to the Knowledge Base article: <u>*IPAWS Publishing Status Values*</u> in the Everbridge Support Center.

# **IPAWS Message Channels**

If you do not see the expected IPAWS channels enabled on the Notification form under **Publishing Options**, take a screenshot of your COG Profile and contact Technical Support.

### Sending a WEA Message

To include WEA as a CAP channel in your message, select **Wireless Emergency Alerts (WEA)** on the message form. A **WEA** column appears at the right-hand side of the fields. The gray bullets indicate the applicable fields to the WEA channel.

If your IPAWS credentials are stored in **Organization Settings**, then the **Event Name** drop-down on the Notification/IC Template/IC launch pages automatically displays only the Event Names your agency is authorized to use.

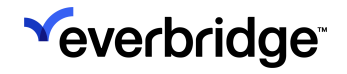

#### EVERBRIDGE IPAWS USER GUIDE

| ublishing Everbridge Network<br>nannels: Vieweiss Emergenc<br>Emergency Alert Sy<br>Non-Weather Emer<br>COG-to-COG (CAPE | Alertus Web Posting Social Media y Alerts (WEA) CAP RSS Feed stem (EAS) pency Messages (NWEM) XCH)                                                                                                    |                    |
|----------------------------------------------------------------------------------------------------|----------------------------------------------------------------------------------------------------|--------------------|
| ✓ CAP CHANNELS (WEA)                                                                                                    |                                                                                                    |                    |
| Test Live Test Mode                                                                                                    | This message will only be sent to the IPAWS test environment. ① C Refresh Status Sta                                                                                                    | tus: • Available ( |
| * Launch Passcode                                                                                                    | Enter IPAWS credentials                                                                                                    |                    |
| CAP Fields                                                                                                    |                                                                                                    |                    |
| *Message Status                                                                                                    | Actual                                                                                                    | •                  |
| Source                                                                                                    |                                                                                                    | 0                  |
| *Scope                                                                                                    | Public ~                                                                                                    | •                  |
| Restriction                                                                                                    |                                                                                                    | ]                  |
| Addresses                                                                                                    |                                                                                                    | ]                  |
|                                                                                                    | -                                                                                                    |                    |
| *Message Category                                                                                                    | Public Safety ~                                                                                                    | 0.                 |
| *Event Name                                                                                                    | Select ~                                                                                                    | •                  |
| *WEA Handling                                                                                                    | Imminent Threat                                                                                                    | •                  |
| *Urgency                                                                                                    | Immediate ~                                                                                                    | •                  |
| *Severity                                                                                                    | Extreme                                                                                                    | •                  |
| *Certainty                                                                                                    | Observed ~                                                                                                    | •                  |
| *Expires Hour(s)                                                                                                    | 1 ~                                                                                                    | •                  |
| *Sender Agency Name                                                                                                    | Test City ~                                                                                                    | •                  |
| Headline                                                                                                    |                                                                                                    | ]                  |
| * WEA English Message                                                                                                    | Load message text 90 charac                                                                                                    | eters              |
|                                                                                                    | C Add optional WEA message fields                                                                                                    |                    |
| Instruction                                                                                                    |                                                                                                    |                    |
| Web Link                                                                                                    |                                                                                                    | •                  |
| *U.S. Time Zones                                                                                                    | Pacific Time Zone                                                                                                    | •                  |
| Area Description                                                                                                    | Los Angeles,National,Charles County, MD                                                                                                    | 0                  |
| *Affected Region SAME code(s)                                                                                            | 022051 - Jefferson     006000 - All of California     006001 - San Francisco     006007 - Los Angeles     006067 - Sacramento     048301 - Guadalupe Mt Nat'l. Park, Texa     000000 - National     024017 - Charles County MD | •                  |
|                                                                                                    |                                                                                                    |                    |

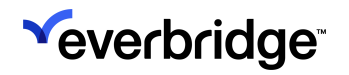

The **WEA English Message** field is required (90 characters). If needed, you can add optional WEA message fields. Under the **WEA English Message**, click **Add optional WEA message fields**.

- WEA English Message—Optional 360 characters.
- WEA Spanish Message—Optional 90 characters
- WEA Spanish Message—Optional 360 characters

A WEA Handling Code will be passed to FEMA for IPAWS WEA cancellations.

#### WEA Auto-Simplfy Polygons

IPAWS specifies a maximum number of points per polygon (100 for WEA). If a shape exceeds the IPAWS specifications, auto-simplify will automatically redraw your polygon shape. This prevents the sender from needing to manually readjust the shape themselves.

Auto-Simplify can work in two different ways, depending on an Organization's preferences:

- Enable Auto-Simplify in Settings, which will automatically simplify shapes that exceed 100 points.
- **Disable Auto-Simplify in Settings**, which will require users to manually click the **Auto-Simplify** button for simplification to occur.

**IMPORTANT:** The boundaries will be altered slightly, which may affect the intended recipients.

Auto-Simplify Polygons can be enabled by an Administrator under Settings > Organization > Publishing Options > CAP Channels > IPAWS.

#### EVERBRIDGE IPAWS USER GUIDE

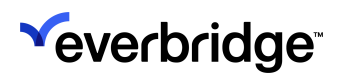

| °€ | verbridge             | » ▲                                                                                                    |  |
|----|-----------------------|----------------------------------------------------------------------------------------------------|--|
| A  | Home                  | Organization Member Portal Everbridge Open Everbridge Mobile App                                                                                                    |  |
| ය  | Situational Awareness | Organization > IPAWS @                                                                                                    |  |
| ø  | Communications        | Map > Upload certificates and store IPAWS credentials here. Remember, Everbridge employees will never ask for your IPAWS credentials.                                                                                                    |  |
| ę  | Contacts + Assets     | Interactive Visibility > Last Modified Date: Sep 18, 2023 Last Modified By: Sarah Venezio (Account Admin)                                                                                                    |  |
|    | Reports + Analytics   | Publishing Options v<br>Polygon Simplification                                                                                                    |  |
| ۵  | Settings              | Everbridge Desktop Alerts                                                                                                    |  |
| I  | Organization          | CAP Channels Y IPAWS specifies a maximum number of points per polygon(100 WEA). If a shape exceeds the IPAWS specifications, enabling auto-simplify will automatically re-draw your polygon shape. Note: the boundaries will be altered slightly and may affect intended recipients. |  |
|    | Member Portal         | SAME Codes                                                                                                    |  |
|    | Everbridge Open       | Sender Agency Name                                                                                                    |  |
|    | Everbridge Mobile App | Live Test                                                                                                    |  |
|    | Access                |                                                                                                    |  |

If **enabled** in Settings, any shapes that exceed the 100-point limit will automatically be simplified. Users won't see the Auto-Simplify button on the IPAWS form.

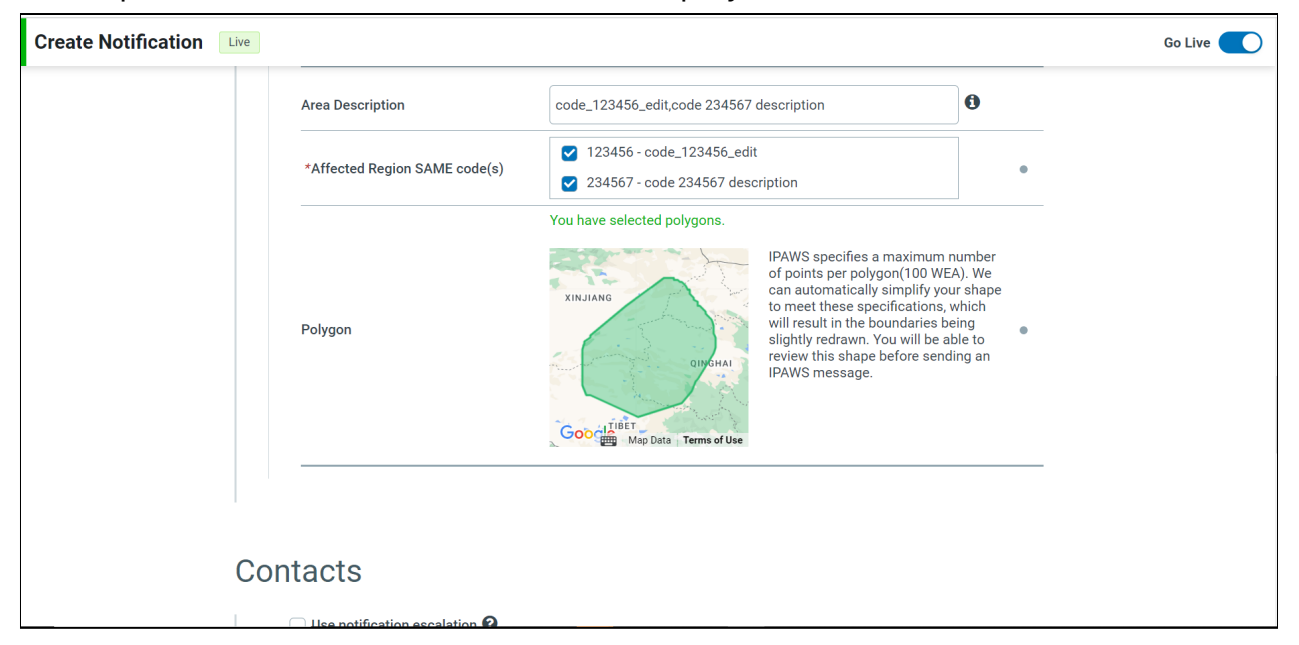

If Auto-Simplify Polygons is **disabled** in Settings, then users will see the **Auto-Simplify** button in the **Polygon** section of the IPAWS form, which will need to be clicked in order to simplify the polygon.

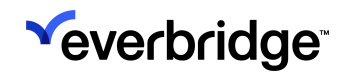

| eate Notification | Live |                               |                                                                                                    | Go Live |
|-------------------|------|-------------------------------|----------------------------------------------------------------------------------------------------|---------|
|                   |      | Area Description              | code_123456_edit,code 234567 description                                                                                                    |         |
|                   |      | *Affected Region SAME code(s) | <ul> <li>✓ 123456 - code_123456_edit</li> <li>✓ 234567 - code 234567 description</li> </ul>                                                                                                    |         |
|                   |      |                               | You have selected polygons.                                                                                                    |         |
|                   |      | Polygon                       | IPAWS specifies a maximum number<br>of points per polygon(100 WEA). We<br>can automatically simplify your shape<br>to meet these specifications, which<br>will result in the boundaries being<br>slightly redrawn. You will be able to<br>review this shape before sending an<br>IPAWS message. |         |
|                   | Сог  | ntacts                        |                                                                                                    |         |

Clicking **WEA (100 Max)** on the Map will automatically redraw the shape to conform to the point limit:

| <ul> <li>Selected Shapes (1)</li> </ul> | <ul> <li>Selected Shapes (1)</li> </ul> |
|-----------------------------------------|-----------------------------------------|
| Total Points: 576                       | Total Points: 100                       |
| 🙀 WEA (100 Max)                         | WEA (100 Max)                           |
| 🕻 🕻 Auto Simplify Shape 🛛 🚯             | 🕻 🕻 Auto Simplify Shape 🛛 🚯             |

If a WEA message exceeds the 100-point limit when the Auto-Simplify Polygon setting is disabled, but the user still attempts to send it, the following warning will appear and the message will not be sent:

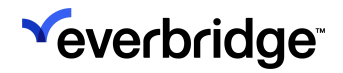

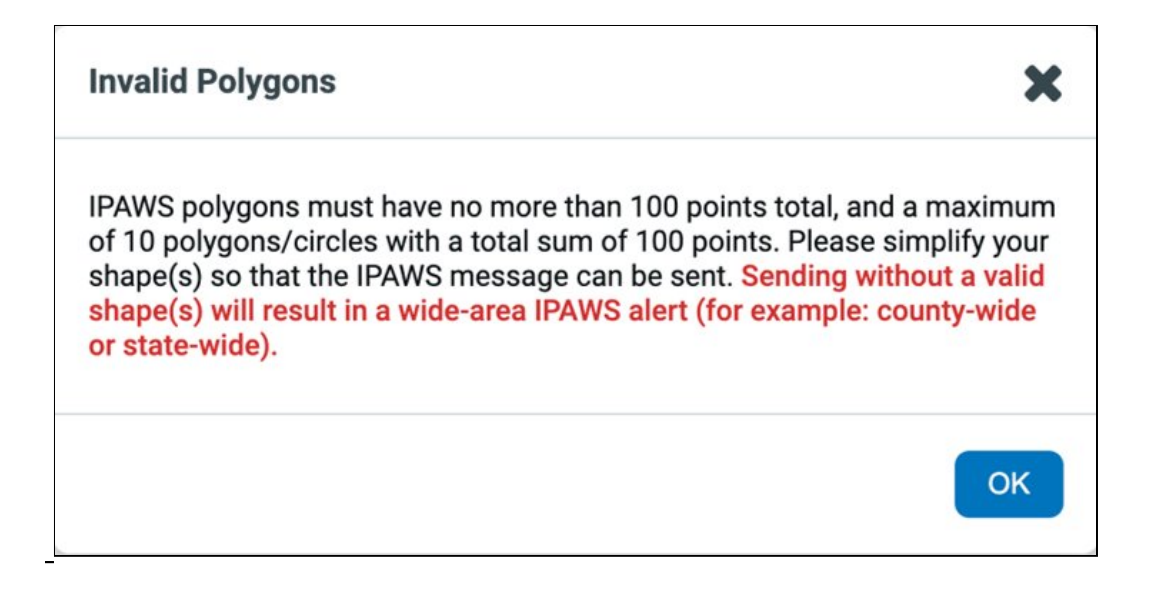

**NOTE:** An IPAWS WEA message cannot be sent until it falls below the 100-point maximum.

### Sending an EAS Message

Select **Emergency Alert System** (EAS) on the message form to include EAS as a CAP channel. An **EAS** column appears on the right-hand side of the fields. The gray bullets indicate the applicable fields to the EAS channel.

If your IPAWS credentials are stored in **Organization Settings**, then the **Event Name** drop-down on the **Notification**, **IC Template**, or **IC launch** pages automatically display only the Event Names your agency is authorized to use.

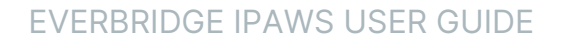

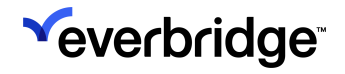

| Publishing Opti                                                          | ons                                                                                    |                                                                               |                                                                                                    |               |         |           |                  |
|--------------------------------------------------------------------------|----------------------------------------------------------------------------------------|-------------------------------------------------------------------------------|----------------------------------------------------------------------------------------------------|---------------|---------|-----------|------------------|
| Publishing Even<br>Channels:<br>CAP Channels: Wire<br>Eme<br>Non-<br>COG | oridge Network<br>less Emergency<br>rgency Alert Sys<br>Weather Emerg<br>to-COG (CAPEX | Alerts (\<br>Alerts (\<br>stem (EA<br>ency Mes<br>(CH)                        | ertus Web Posting Social Medi<br>WEA) CAP RSS Feed<br>(S)<br>ssages (NWEM)                                                                                                    | a             |         |           |                  |
| ✓ CAP CHANNELS (EAS)                                                     | -                                                                                      |                                                                               |                                                                                                    |               |         |           |                  |
| Test                                                                     | Test Mode -                                                                            | This me                                                                       | ssage will only be sent to the IPAWS test e                                                                                                    | nvironment. 🕄 | s Statu | is: • Ava | ailable <b>(</b> |
| * Launch Passcode                                                        |                                                                                        |                                                                               | Enter IPAWS credentials                                                                                                    |               | _       |           |                  |
| CAP Fields                                                               |                                                                                        |                                                                               |                                                                                                    |               |         |           |                  |
|                                                                          |                                                                                        |                                                                               |                                                                                                    |               |         |           | EAS              |
| *Message Status                                                          |                                                                                        | Actual                                                                        |                                                                                                    |               | ~       |           | •                |
| Source                                                                   |                                                                                        |                                                                               |                                                                                                    |               |         | 0         | •                |
| *Scope                                                                   |                                                                                        | Public                                                                        |                                                                                                    |               | *       |           | •                |
| Restriction                                                              |                                                                                        |                                                                               |                                                                                                    |               |         |           |                  |
| Addresses                                                                |                                                                                        |                                                                               |                                                                                                    |               |         |           |                  |
| *Message Category                                                        |                                                                                        | Public S                                                                      | Safety                                                                                                    |               | ~       | 0         | •                |
| *Event Name                                                              |                                                                                        | Select                                                                        |                                                                                                    |               | ~       |           | •                |
| *Urgency                                                                 |                                                                                        | Immedi                                                                        | ate                                                                                                    |               | ~       |           | •                |
| *Severity                                                                |                                                                                        | Extreme                                                                       | e                                                                                                    |               | ~       |           | •                |
| *Certainty                                                               |                                                                                        | Observe                                                                       | ed                                                                                                    |               | *       |           | •                |
| *Expires                                                                 | Hour(s)                                                                                | 1                                                                             |                                                                                                    |               | ~       |           | •                |
| Sender Agency Name                                                       |                                                                                        | Test Cit                                                                      | ty                                                                                                    |               | ~       |           | •                |
| Headline                                                                 |                                                                                        |                                                                               |                                                                                                    |               |         |           | •                |
| * Message                                                                |                                                                                        | Load me                                                                       | essage text                                                                                                    |               |         |           | •                |
| Instruction                                                              |                                                                                        |                                                                               |                                                                                                    |               |         |           | •                |
| Web Link                                                                 |                                                                                        |                                                                               |                                                                                                    |               |         |           |                  |
| *U.S. Time Zones                                                         |                                                                                        | Pacific                                                                       | Time Zone                                                                                                    |               | ~       |           | •                |
| *Area Description                                                        |                                                                                        | Los Ang                                                                       | geles,National,Charles County, MD                                                                                                    |               |         | 0         | •                |
| "Affected Region SAME                                                    | code(s)                                                                                | 02<br>000<br>000<br>000<br>000<br>000<br>040<br>02<br>000<br>040<br>02<br>000 | 22051 - Jefferson<br>56000 - All of California<br>56001 - San Francisco<br>56037 - Los Angeles<br>56067 - Sacramento<br>18301 - Guadalupe Mt Nat'l. Park, Texa<br>50000 - National<br>24017 - Charles County, MD |               |         |           | •                |
| Polygon                                                                  |                                                                                        | You have                                                                      | en't added any polygons to the map yet.                                                                                                    |               |         |           | •                |
| Audio Message                                                            |                                                                                        | None                                                                          | O Use Everbridge recorder O Upload                                                                                                    | a file        |         |           |                  |
|                                                                          |                                                                                        |                                                                               |                                                                                                    |               |         |           |                  |

**NOTE:** The following confirmation modal will appear when selecting either the **EAS** or **WEA** publishing options, reminding the user that these selections will result in a **LIVE IPAWS Alert**:

| Cor                             | firm LIVE IPAWS Alert will be sent to public!                                                                                                    |
|---------------------------------|----------------------------------------------------------------------------------------------------|
| You<br>Eme<br>activ<br>CH all a | have selected to send a LIVE Wireless Emergency Alert(WEA) and<br>rgency Alert System message(EAS); this message will be sent to all<br>e cellphones and to local broadcasters for this message to be sent to<br>ctive TV and Radios. |
| Che                             | k to confirm and select Continue to deliver your LIVE IPAWS Alert.                                                                                                    |
|                                 | Zhang on Aug 21, 2023 at 10:57 AM                                                                                                    |
|                                 | Cancel Continue                                                                                                    |

### Sending a Non-Weather Emergency Message (NWEM)

To include NWEM as an IPAWS channel in your message, select **Non-Weather Emergency Messages (NWEM)** on the message form. An **NWEM** column appears at the right-hand side of the fields. The gray bullets indicate the applicable fields to the NWEM channel.

If your IPAWS credentials are stored in **Organization Settings**, then the **Event Name** drop-down on the **Notification**, **IC Template**, or **IC launch** pages automatically display only the Event Names your agency is authorized to use.

### Sending a COG-to-COG (CAPEXCH) Message

To send a message via IPAWS to one or more alerting authorities, include COG-to-COG as an IPAWS channel in your message by selecting **COG-to-COG (CAPEXCH)** on the message form. A **CAPEXCH** column appears on the right-hand side of the fields. The gray bullets indicate the applicable fields to the COG-to-COG channel.

If your IPAWS credentials are stored in **Organization Settings**, then the **Event Name** drop-down on the **Notification**, **IC Template**, or **IC launch** pages automatically display only the Event Names your agency is authorized to use.

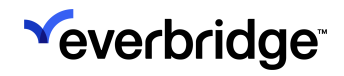

#### EVERBRIDGE IPAWS USER GUIDE

| Ρι | ublishina Opt                                                | ions                                                                                                    |         |             |  |  |  |  |
|----|--------------------------------------------------------------|----------------------------------------------------------------------------------------------------|---------|-------------|--|--|--|--|
|    | Publishing Ev<br>Channels: Wi<br>CAP Channels: Wi<br>En<br>V | Ishing       Everbridge Web Widget       Everbridge Network       Social Media         Innels:       Wireless Emergency Alerts (WEA)       CAP RSS Feed         Emergency Alert System (EAS)       COG-to-COG (CAPEXCH) |         |             |  |  |  |  |
|    | ✓ CAP CHANNELS (CAPEXCH)                                     |                                                                                                    |         |             |  |  |  |  |
|    | Test                                                         | Test Mode - This message will only be sent to the IPAWS test environment.                                                                                                    | atus: ( | Available 🕄 |  |  |  |  |
|    | * Launch Passcode                                            | Enter IPAWS credentials                                                                                                    |         |             |  |  |  |  |
|    | CAP Fields                                                   |                                                                                                    |         |             |  |  |  |  |
|    | *Message Status                                              | Actual                                                                                                    |         | © CAPEXCH   |  |  |  |  |
|    | Source                                                       |                                                                                                    | 0       | •           |  |  |  |  |
|    | *Scope                                                       | Public ~                                                                                                    |         | •           |  |  |  |  |
|    | Restriction                                                  |                                                                                                    |         | •           |  |  |  |  |
|    | Addresses                                                    |                                                                                                    |         | •           |  |  |  |  |
|    | *Message Category                                            | Public Safety                                                                                                    | 0       | •           |  |  |  |  |

# **Retrieving Messages**

Retrieve messages sent to your COG ID or messages posted to the Public Feed.

### Universe Page

View IPAWS messages sent to you by another alerting authority or messages posted to the Public Feed by accessing the **Universe** tab. You can also launch a Notification from the **Universe** tab.

From the **Universe** tab, select the **IPAWS** widget. The **Widgets** panel is displayed.

### **Retrieving Messages**

Retrieve IPAWS messages from the Live and Test environments by selecting the **Live** or **Test** tab.

- Selecting the Live mode retrieves messages from the IPAWS production environment.
- Selecting the Test mode retrieves messages from the IPAWS test environment.

All other features behave the same way on both tabs.

Click **Refresh** and the IPAWS Credentials dialog appears. (If you do not know your Launch Passcode, click Enter IPAWS credentials. Enter your Private Key and Keystore Password.)

Enter your IPAWS credentials and click **OK**. From whichever tab you have selected to see the messages, choose from the following:

- In the last 1-24 hours by selecting the number from the menu.
- From the selected time frame, select **All Messages**, **Public**, **Private**, or **Restricted**.

### Viewing Individual Messages

If there are more alerts than can be displayed on one list, use the controls (**First**, **Previous**, **Next**, **Last**) at the bottom of the list to step through the pages. To see the full message, click **More**.

### Launching a New Message

To send a Notification based on an alert, click **New Notification** located in the right-hand corner of the individual alert. The **Notification** panel is displayed. Create the Notification as you would for any Notification and send it.

# Send Cancel or Update for IPAWS Message

From **Incidents**, send updates or cancel an existing IPAWS message using the **Update IPAWS Message** or **Cancel IPAWS Message** actions, or via **Send Follow-Up**.

From **Notifications**, send updates or cancel an IPAWS message by using **Send Follow-Up**.

**IMPORTANT:** For the **Send Follow-Up** method, remember to set valid polygon shape(s) for your WEA message, as needed. The polygon(s) from the original IPAWS message will **not** be automatically applied. Sending without a valid shape(s) will result in a wide-area IPAWS alert (for example: county-wide or state-wide).

When using the **Update IPAWS Message** or **Cancel IPAWS Message** option on the **Incident Details** page to update or cancel an IPAWS message, the polygon(s) from the original IPAWS message will be automatically applied.

### **Incident Details Actions**

Incidents that launched a Notification will have two additional options to choose from in the Actions dropdown menu on the Incident Details page:

- 1. Update IPAWS Message
- 2. Cancel IPAWS Message

Clicking these will route you to the **Update IPAWS Message** page or **Cancel IPAWS Message** page, and either **Update** or **Cancel** will be prepended in the **Message Type** field depending on your choice. Follow the remaining steps in the processes outlined below.

| Opened<br>Aun 09, 2023 13:21:25 E<br>Carrie Rankin | DT                               | Last Updated<br>Jun 09, 2023 13:21:25 EDT<br>Carrie Rankin | - Discident Re                                         | port 📋 Include Delivery Detail  |                     |                   |          |
|----------------------------------------------------|----------------------------------|------------------------------------------------------------|--------------------------------------------------------|---------------------------------|---------------------|-------------------|----------|
| FNWS messages respective Notific                   | have been published as part of   | of this Incident. Please make sure                         | to Cancel all IPAINS messages before closing the Incid | ent. For cancelling an IPAWS me | ssage, use the Serv | I Follow Up optio | n in the |
| otifications                                       |                                  |                                                            |                                                        |                                 |                     |                   |          |
| tatus 1                                            | Mode                             | Published                                                  | Title :                                                | Sent On .                       | Sent By I           | Sent To 1         | Charts   |
| Sent Action of Send P                              | cilow Up                         | P                                                          | Test QA1 WEA EAS Live Alert Message 01:21<br>PM        | Jun 09, 2023 13:21:25 EDT       | Carrie Rankin       | 1                 | 0        |
| Updan<br>Cancel                                    | IPAINS Message<br>IPAINS Message |                                                            |                                                        |                                 |                     |                   |          |

**NOTE:** Aside from the Message Type, the **Update IPAWS Message** action uses the same IPAWS message defined in the **Update** phase of the template, while the **Cancel IPAWS Message** action will use the IPAWS message defined in the **Close** phase of the template.

Contacts specified in the original Notification will also be included in the **Update** or **Cancel IPAWS Message** pages.

### Updating Existing Messages from Notifications

If you didn't use an action on the Incident Details page, you can also update an existing IPAWS message by following the steps below:

- 1. Select the **Send Follow-Up** option on the **Active/History** tab, from the **Notification Details** page for the Notification, or from the IPAWS widget for a specific message.
- 2. To only update your IPAWS message, select Next without choosing contacts. Optionally, select contacts as needed to include in the update. Remember to set valid polygon shape(s) for your WEA message, as needed. The polygon(s) from the original IPAWS message will not be automatically applied. Sending without a valid shape(s) will result in a wide-area IPAWS alert (for example: county-wide or state-wide).

| Send Follow Up                                                                                                    |                |              |  |  |  |  |  |  |
|----------------------------------------------------------------------------------------------------|----------------|--------------|--|--|--|--|--|--|
|                                                                                                    | Confirmed      | 1 contact(s) |  |  |  |  |  |  |
|                                                                                                    | Not Confirmed  | 1 contact(s) |  |  |  |  |  |  |
|                                                                                                    | Confirmed Late | 0 contact(s) |  |  |  |  |  |  |
|                                                                                                    | Unreachable    | 0 contact(s) |  |  |  |  |  |  |
| Note: if any of these contacts have been deleted since the original notification went out, they will not be sent the follow up notification. |                |              |  |  |  |  |  |  |
|                                                                                                    |                | Cancel Next  |  |  |  |  |  |  |

3. Under the CAP Channels section of the Notification form, select Update in the Message Type field.

| Publishing              | J Options                                                                                                    |     |     |  |  |  |  |  |
|-------------------------|----------------------------------------------------------------------------------------------------|-----|-----|--|--|--|--|--|
| Publishing<br>Channels: | Publishing Everbridge Web Widget Everbridge Network Social Media<br>Channels:                                                                                                    |     |     |  |  |  |  |  |
| CAP Channels:           | <ul> <li>Wireless Emergency Alerts (WEA)</li> <li>CAP RSS For Emergency Alert System (EAS)</li> <li>COG-to-COG (CAPEXCH)</li> </ul>                                                                                                    | eed |     |  |  |  |  |  |
| ✓ CAP CHANN             | ✓ CAP CHANNELS (WEA)                                                                                                    |     |     |  |  |  |  |  |
| Test                    | Test       Live       Test Mode - This message will only be sent to the IPAWS test environment.       Image: Comparison of the IPAWS test environment.         Image: Comparison of the IPAWS test environment is a comparison of the IPAWS test environment.       Image: Comparison of the IPAWS test environment.       Image: Comparison of test environment.       Image: Comparison of test environment.       Image: Comparison of test environment.       Image: Comparison of test environment.       Image: Comparison of test environment.       Image: Comparison of test environment.       Image: Comparison of test environment.       Image: Comparison of test environment.       Image: Comparison of test environment. |     |     |  |  |  |  |  |
| * Launch                |                                                                                                    |     |     |  |  |  |  |  |
| CAP Field               | S                                                                                                    |     |     |  |  |  |  |  |
|                         |                                                                                                    |     | WEA |  |  |  |  |  |
| *Message S              | Actual                                                                                                    |     | ~   |  |  |  |  |  |
| *Message 1              | ype Vpdate Cancel                                                                                                    |     | •   |  |  |  |  |  |
| Source                  |                                                                                                    |     | 0   |  |  |  |  |  |

4. Fill out the remainder of the form as needed and **Send** the message.

### **Canceling Existing Messages from Notifications**

If you didn't use an action on the Incident Details page, you can also cancel an existing IPAWS message by following the steps below:

1. Select the **Send Follow Up** option on the **Active/History** tab for the Notification.

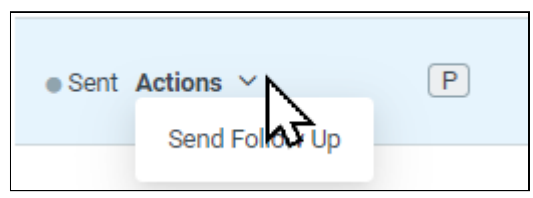

2. To only cancel your IPAWS message, select **Next** without choosing contacts. Optionally, select contacts as needed to include in the update.

| Send Follow Up                                                                                                    |                |              |  |  |  |  |  |  |
|----------------------------------------------------------------------------------------------------|----------------|--------------|--|--|--|--|--|--|
|                                                                                                    | Confirmed      | 1 contact(s) |  |  |  |  |  |  |
|                                                                                                    | Not Confirmed  | 1 contact(s) |  |  |  |  |  |  |
|                                                                                                    | Confirmed Late | 0 contact(s) |  |  |  |  |  |  |
|                                                                                                    | Unreachable    | 0 contact(s) |  |  |  |  |  |  |
| Note: if any of these contacts have been deleted since the original notification went out, they will not be sent the follow up notification. |                |              |  |  |  |  |  |  |
|                                                                                                    |                | Cancel Next  |  |  |  |  |  |  |

3. Under the **CAP Channels** section of the Notification form, select **Cancel** in the Message Type field.

| Publishing Options                                                                                                    |                                                                                                    |                                            |  |  |  |  |  |  |
|----------------------------------------------------------------------------------------------------|----------------------------------------------------------------------------------------------------|--------------------------------------------|--|--|--|--|--|--|
| Publishing<br>Channels:       Everbridge Net         CAP Channels:       Wireless Erne         Emergency Al       Non-Weather         COG-to-COG ( | ttwork Alertus Web Posting Social Media<br>rgency Alerts (WEA) CAP RSS Feed<br>ert System (EAS)<br>Emergency Messages (NWEM)<br>CAPEXCH) |                                            |  |  |  |  |  |  |
| ✓ CAP CHANNELS (WEA)                                                                                                    |                                                                                                    |                                            |  |  |  |  |  |  |
| Test Live Test A                                                                                                    | Node - This message will only be sent to the IPAWS test environment. $\ensuremath{\mathfrak{O}}$ Re                                      | : 🚯<br>efresh Status Status: • Available 🚯 |  |  |  |  |  |  |
| * Launch Passcode                                                                                                    | Enter IPAWS credentials                                                                                                    |                                            |  |  |  |  |  |  |
| CAP Fields                                                                                                    |                                                                                                    |                                            |  |  |  |  |  |  |
| *Message Status                                                                                                    | Actual                                                                                                    | WEA                                        |  |  |  |  |  |  |
| *Message Type                                                                                                    | Update                                                                                                    | • •                                        |  |  |  |  |  |  |
| Source                                                                                                    | Update<br>Capcel                                                                                                    | 0                                          |  |  |  |  |  |  |
| *Scope                                                                                                    | Public A                                                                                                    | ~                                          |  |  |  |  |  |  |

4. Fill out the remainder of the form as needed and **Send** the message.

# Using IPAWS Messages in Universe

You can view the IPAWS messages from the **Universe** tab. You can also launch a Notification from the Universe tab.

From the Universe tab, select the **IPAWS** widget. The Widgets panel is displayed.

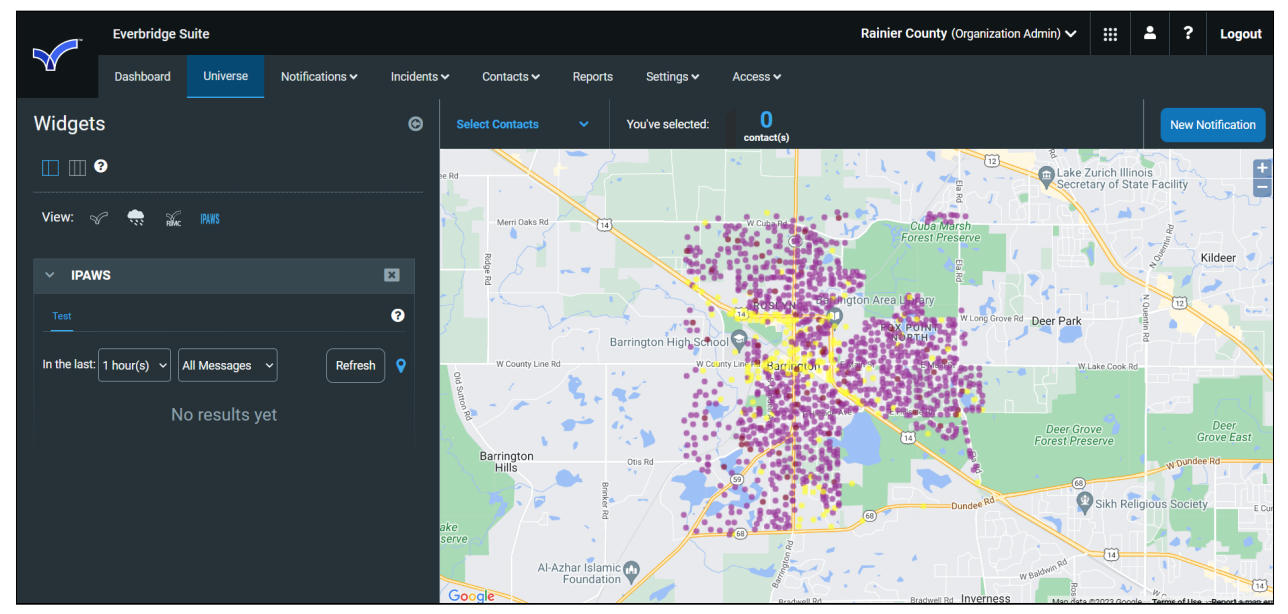

The IPAWS widget supports Live and Test modes through tabs.

- Selecting the Live mode retrieves messages from the IPAWS production environment.
- Selecting the Test mode retrieves messages from the IPAWS test environment.

All other features behave the same way on both tabs.

Click **Refresh** and the IPAWS Credentials dialog appears. Enter your Organization's Launch Passcode. If you do not know your Launch Passcode, click **Enter IPAWS** credentials to submit your Private Key and Keystore Password.

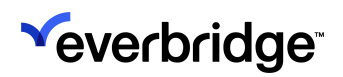

#### EVERBRIDGE IPAWS USER GUIDE

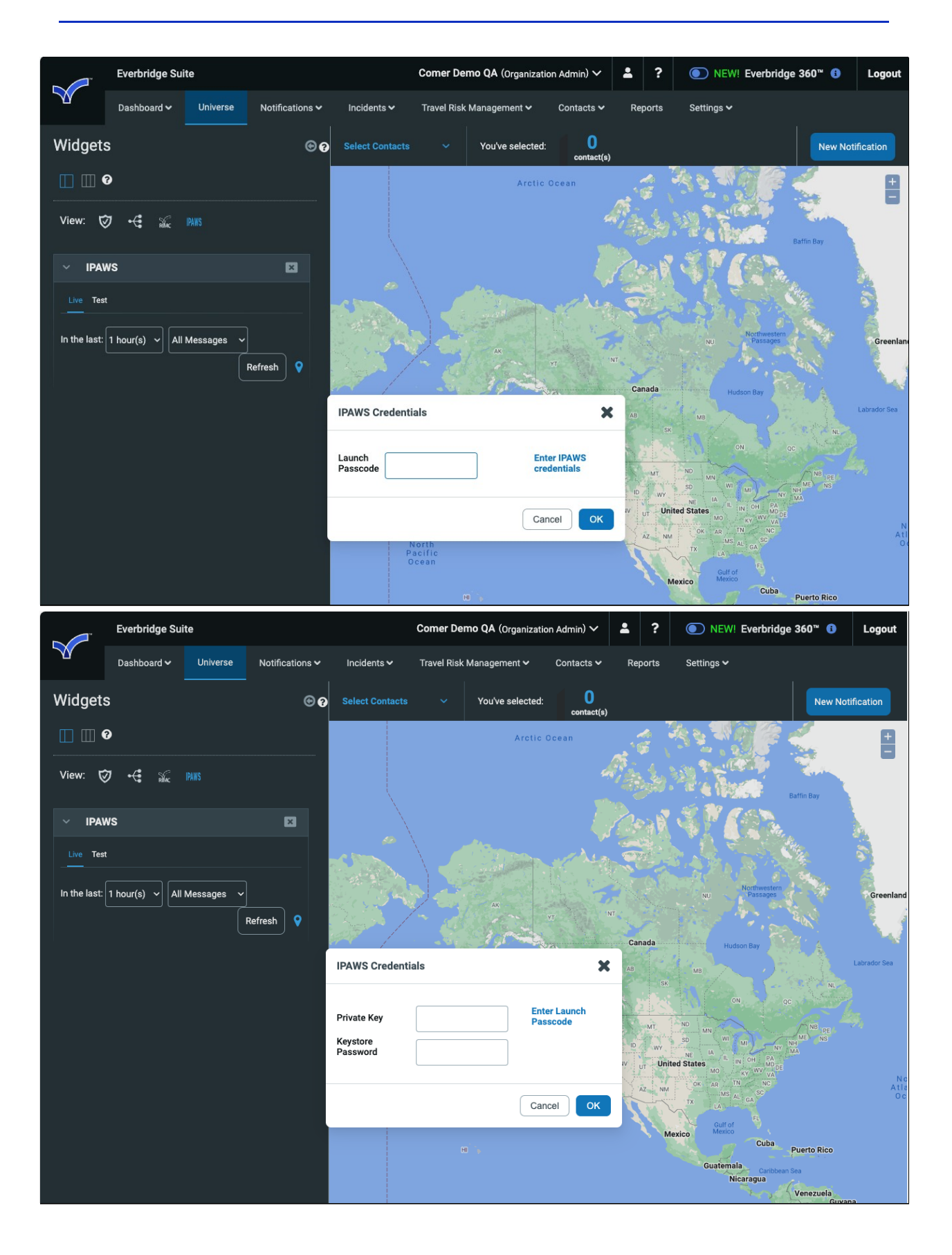

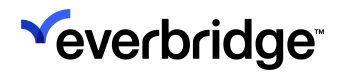

Enter your IPAWS credentials and click **OK**. From whichever tab you have chosen to see the messages, you can choose from the following:

- In the last 1-24 hours by selecting the number from the drop-down list.
- From the selected time frame, select All Messages, Public, Private, or Restricted.

If there are more alerts than can be displayed on one list, use the controls (First, Previous, Next, Last) at the bottom of the list to step through the pages.

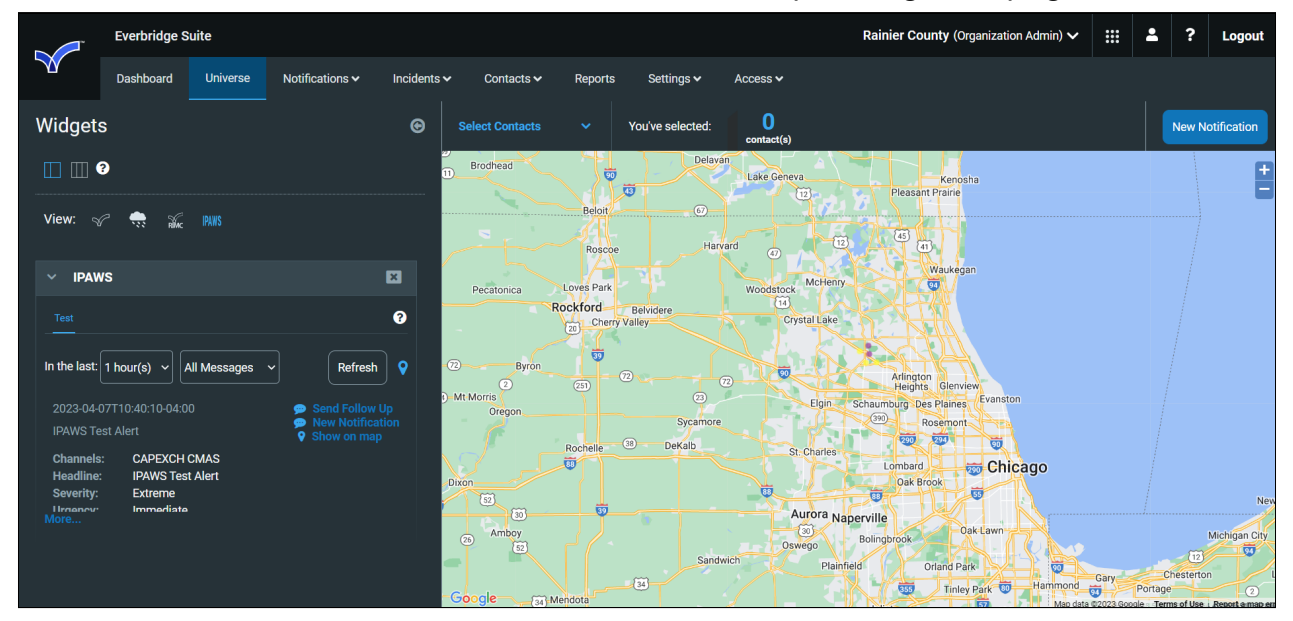

To see the full message, click More.

|                                                                                                    | Everbridge Suite                                                                                                    | Rainier County (Organization Admin) $\checkmark$                         |                        | •                                                                                                    | ?                                                                         | Logout                                                                                                    |           |                              |                                 |                                          |
|----------------------------------------------------------------------------------------------------|----------------------------------------------------------------------------------------------------|--------------------------------------------------------------------------|------------------------|----------------------------------------------------------------------------------------------------|---------------------------------------------------------------------------|----------------------------------------------------------------------------------------------------|-----------|------------------------------|---------------------------------|------------------------------------------|
|                                                                                                    | Dashboard Universe                                                                                                    | Notifications 🗸 🛛 Inc                                                    | cidents 🗸 🔹 Contacts 🗸 | Reports Settings 🗸                                                                                                    | Access 🗸                                                                  |                                                                                                    |           |                              |                                 |                                          |
|                                                                                                    | vs                                                                                                    | ×                                                                        | Select Contacts        | ✓ You've selecter                                                                                                    | ed: 0<br>contact(s)                                                       |                                                                                                    |           |                              | New N                           | otification                              |
| Test<br>In the last:<br>2023-04-<br>IPAWS Te<br>Channels                                           | 1 hour(s)     Image: All Messages       077110:40:10-04:00       est Alert       s:     CAPEXCH CMAS                       | Refresh     Q      Send Follow Up     New Notification     Q Show on map | Havard<br>Gere         | a a a a a a a a a a a a a a a a a a a                                                                                                    | Gin<br>Bandaria<br>Gin<br>Genview<br>This Gienview<br>Des Planes Evanston |                                                                                                    | E<br>Ster | Benton H                     | Sout<br>Colo<br>tarbor          | Haven +                                  |
| Headline<br>Severity:<br>Urgency:<br>Certainty<br>Location<br>Addresse<br>Restrictio               | : IPAWS Test Alert<br>Extreme<br>Immediate<br>r: Observed<br>: Charles, MD<br>es:                                          |                                                                          | Sycamore<br>Dekalb     | St. Charles<br>Lomb<br>Qa<br>Aurora Naperville                                                                                                    | Rosemont                                                                  | 0<br>New Buff                                                                                                    | Bridg     | man                          | Berrier<br>Spring:<br>31        | Dowagi<br>C<br>Niles<br>Edward<br>Grange |
| Status:<br>Message<br>Source:<br>Note:<br>Descripti<br>SenderN:<br>Expires:<br>Effective<br>Event: | Actual<br>Type: Alert<br>ion:<br>ame: 120076,Rainier County,Ra<br>2023-04-07T11:40:10-04:0<br>:<br>Civil Emergency Message | inier County<br>10                                                       | Sandwich<br>23         | Boingbrook<br>Planneld<br>The Juliet<br>The Minooka<br>Control Control Con | Oriand Park<br>Tinley Park<br>Frankfort<br>Go                             | Michigan Criv<br>Can Chesterion La Po<br>ammond Can Portage C<br>Merrifivile Valpareso<br>Crown Point Can Can Can Can Can Can Can Can Can Can | nte       | v Carlisl<br>rie<br>Walkerto | e So<br>So<br>On 6<br>ms of Use | ith Bend                                 |

To send a Notification based on an alert, click the **New Notification** icon located in the right-hand corner of the individual alert.

#### EVERBRIDGE IPAWS USER GUIDE

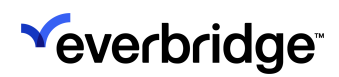

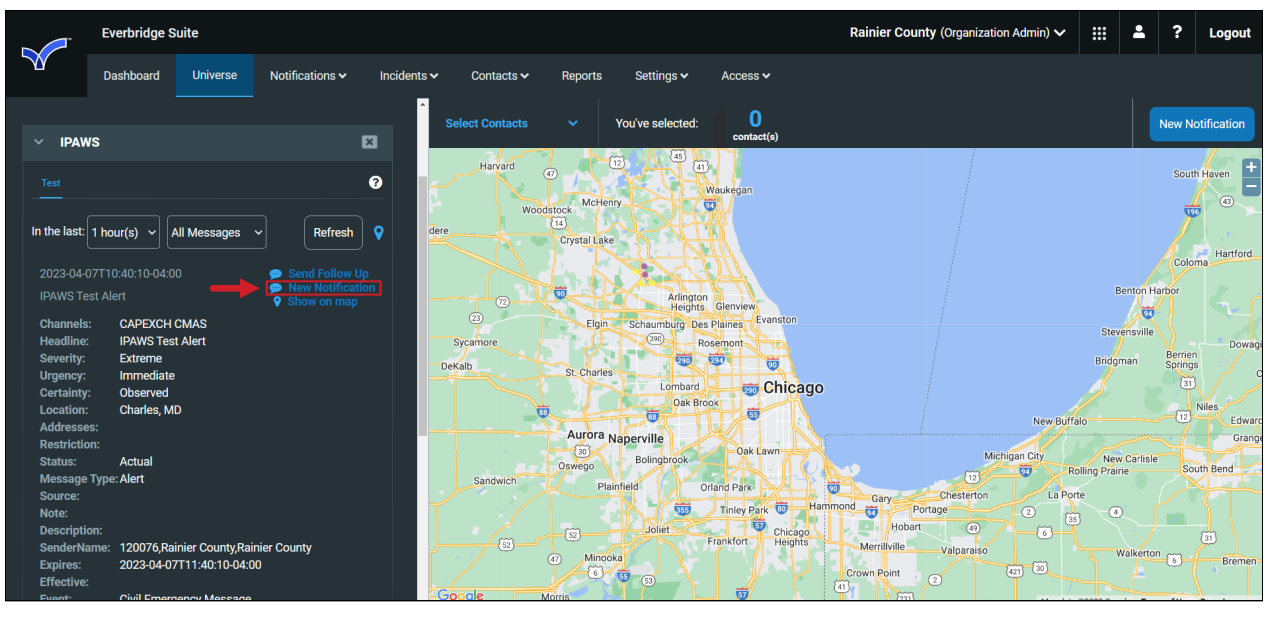

The Notification panel is displayed. Create the Notification.

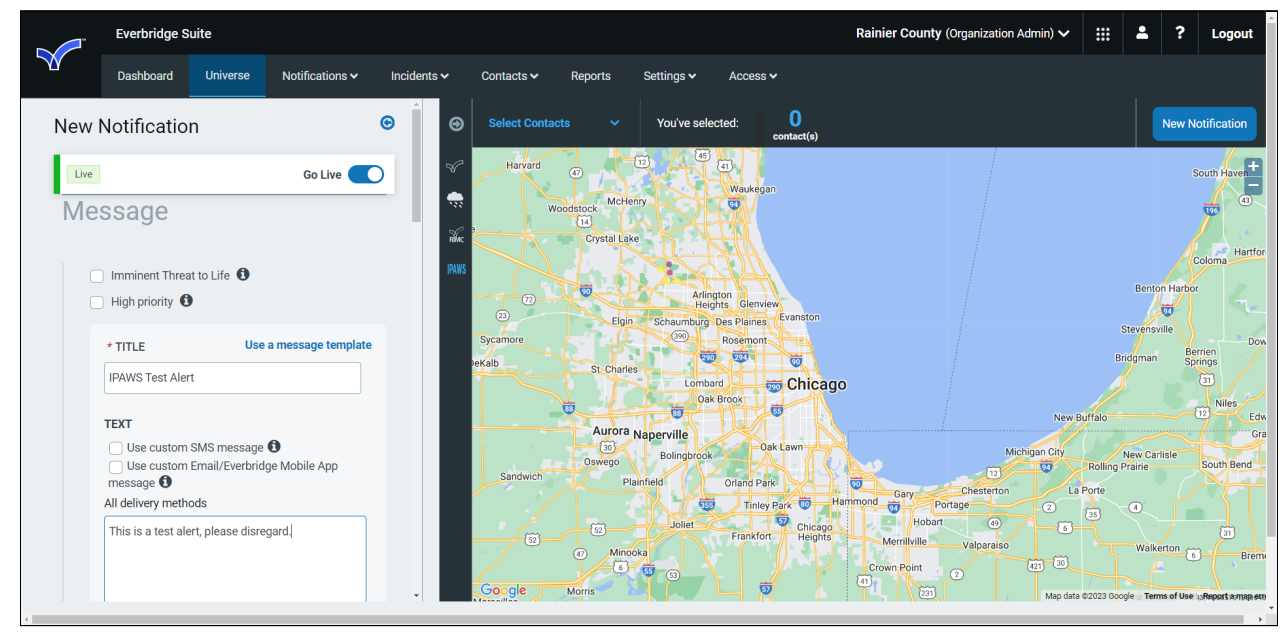

When Administrators try to send a follow-up via Universe, they'll see a popup informing them that it'll be sent through Notifications, which can be found under the **Active/History** tab.

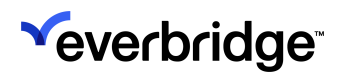

#### EVERBRIDGE IPAWS USER GUIDE

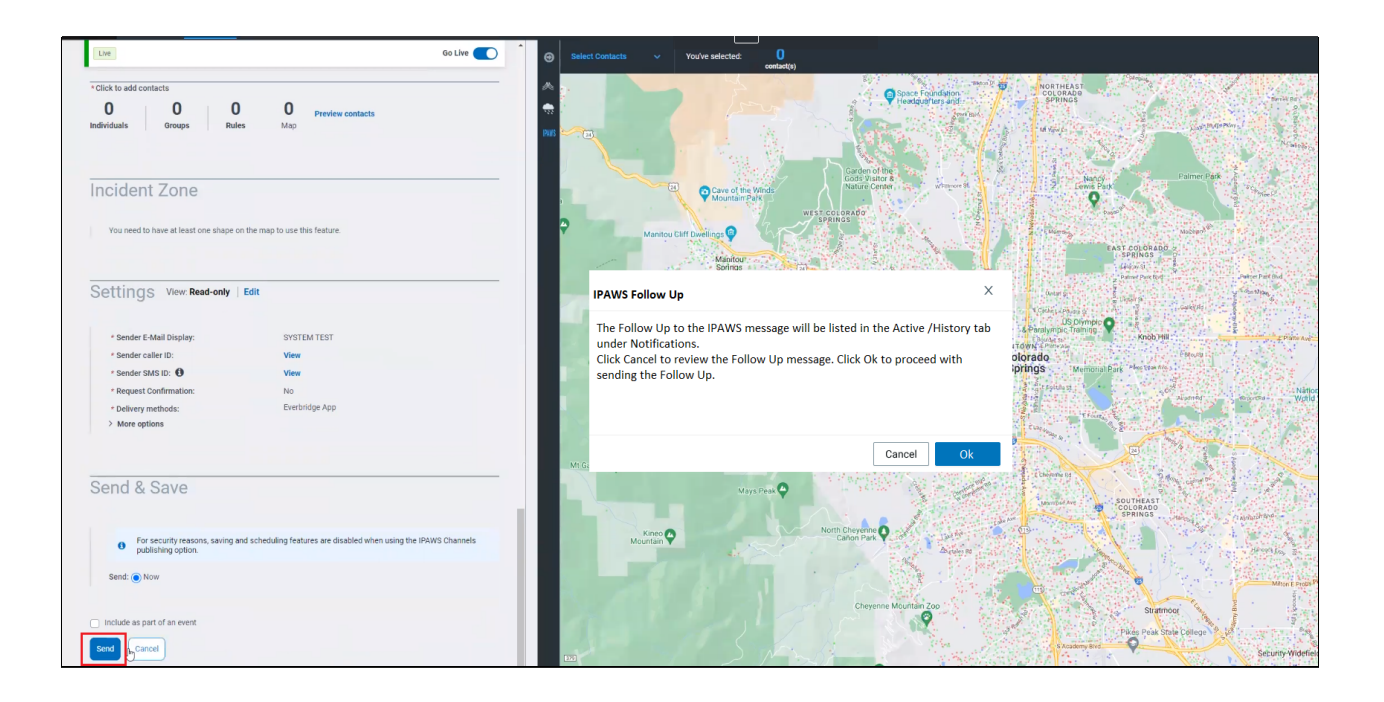